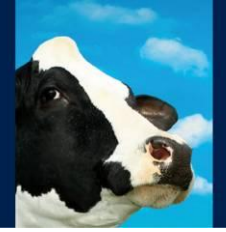

# Nedap Velos RealTime Heat detection

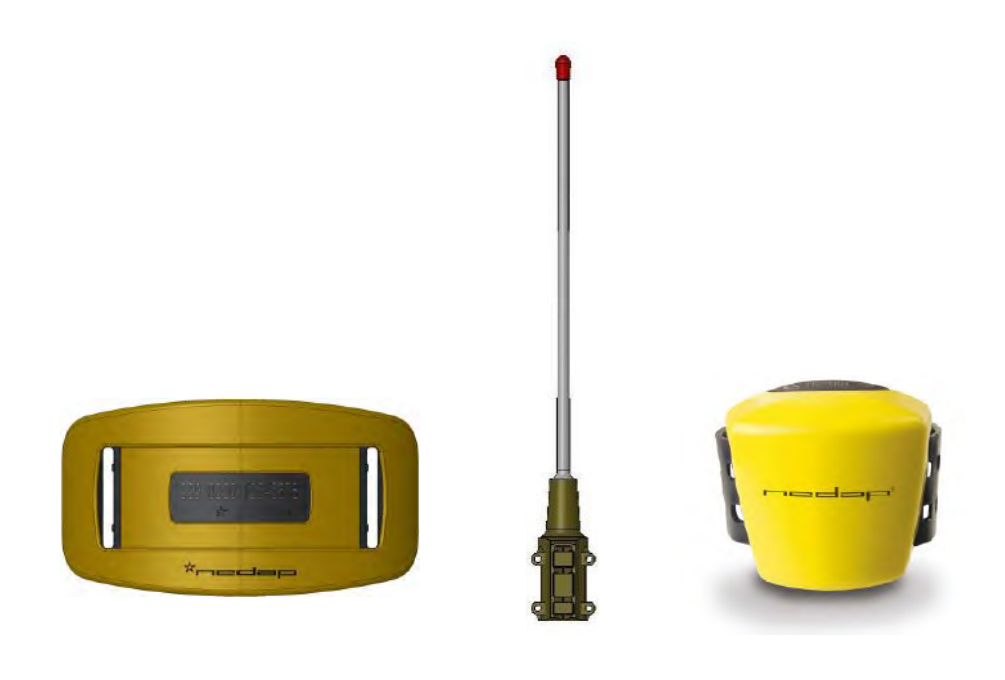

Manual article number 5278902

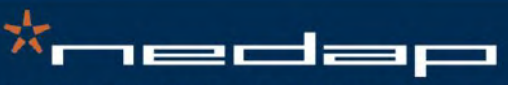

06 - 2013 / Manual version 1.7

Nedap Agri - P.O. Box 104 - 7140 AC Groenlo - The Netherlands - T (+31) 544 471 444 F (+31) 544 466 839 - info@nedap-agri.com - www.nedap-agri.com

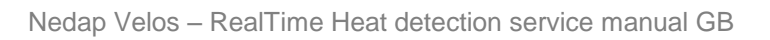

\*nedap

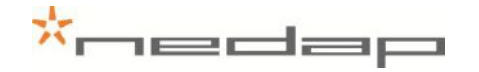

### Version overview

| Manual version 1.0 / 06 - 2011 | First release.                                        |
|--------------------------------|-------------------------------------------------------|
| Manual version 1.1 / 10 - 2011 | RealTime FCC and IC warning.                          |
| Manual version 1.2 / 01 - 2012 | Manual updated for Velos 3.00                         |
| Manual version 1.3 / 07 - 2012 | Updated safety warning, service and user information. |
| Manual version 1.4 / 08 - 2012 | Updated VPU LAN connection                            |
| Manual version 1.5 / 01 - 2013 | Updated mounting instructions                         |
| Manual version 1.6 / 01 - 2013 | Updated service password                              |
| Manual version 1.7 / 06 - 2013 | Update for Eating monitoring                          |

#### FCC ID: CGDRTLACT / CGDRTLACTN IC: 1444A-RTLACT / 1444A-RTLACTN

Compliance statements (part15.19)

This device complies with part 15 of the FCC Rules and to RSS210 of Industry Canada. Operation is subject to the following two conditions:

(1) this device may not cause harmful interference, and

(2) this device must accept any interference received, including interference that may cause undesired operation.

Cet appareil se conforme aux normes RSS210 exemptés de license du Industry Canada. L'opération est soumis aux deux conditions suivantes:

(1) cet appareil ne doit causer aucune interférence, et

 (2) cet appareil doit accepter n'importe quelle interférence, y inclus interférence qui peut causer une opération non pas voulu de cet appareil.

#### Warning (part15.21)

Changes or modifications not expressly approved by party responsible for compliance could void the user's authority to operate the equipment.

This in particular is applicable for the antenna which can be delivered with the System.

This information is furnished for guidance, and with no guarantee as to its accuracy or completeness; its publication conveys no license under any patent or other right, nor does the publisher assume liability for any consequence of its use; specifications and availability of goods mentioned in it are subject to change without notice; it is not to be reproduced in any way, in whole or in part, without the written consent of the publisher.

© Nedap N.V., AGRI P.O. Box 104 NL-7140 AC GROENLO The Netherlands

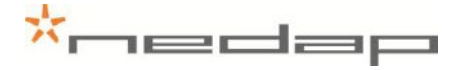

# Preface

This manual describes the installation, operation, troubleshooting and maintenance of the RealTime Heat detection system. Read this manual entirely and when installing, carefully follow the instructions step by step as described in the manual.

#### Conventions

Abbreviations used in this manual:

RT RealTime (used for motion sensor type)

VP V-pack

#### Pictograms

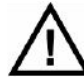

Please pay extra attention here. This pictogram indicates an important subject.

#### More information

• Later versions of this document will be posted to the Nedap Agri Website, as required. Please visit our website (<u>http://www.nedap-agri.com</u>) for more information or to find related manuals.

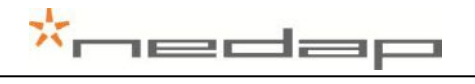

# **Table of contents**

#### Preface and Version overview

#### Table of contents

| 1.                                                                                                    | Introduction and description                                                                                                    | 1                                                           |
|----------------------------------------------------------------------------------------------------|----------------------------------------------------------------------------------------------------|-------------------------------------------------------------|
| 2.                                                                                                    | Working/Functioning                                                                                                    | 2                                                           |
| 3.                                                                                                    | Safety                                                                                                    | 3                                                           |
| 3.1.<br>3.2.<br>3.3.<br><b>4.</b>                                                                                          | Safety warnings<br>Safety precautions during installation<br>Animal welfare and safety<br>Installation                                                                                                    | 3<br>3<br>3                                                 |
| 4.1.                                                                                                    | Mounting the V-box 1 and the V-box 2 on the wall                                                                                                    | 4                                                           |
| 4.2.<br>5                                                                                                    | Mounting the antenna                                                                                                    | 4                                                           |
| э.                                                                                                    |                                                                                                    | J                                                           |
| <ol> <li>5.1.</li> <li>5.2.</li> <li>5.3.</li> <li>5.4.</li> <li>5.5.</li> <li>5.6.</li> </ol>                             | Connecting the process unit<br>Connecting the antenna<br>Connecting the PC or network<br>Connecting the power<br>Setting up the VPU network configuration<br>Setting up the VPU software                                                                                                    | 5<br>7<br>7<br>8<br>8<br>8                                  |
| 6.                                                                                                    | Start up operation VPU program                                                                                                    | 9                                                           |
| <ul><li>6.1.</li><li>6.2.</li><li>6.3.</li><li>6.4.</li></ul>                                                              | <ul> <li>First settings</li> <li>Entering new animal numbers (and groups)</li></ul>                                                                                                    | 9<br>.11<br>.11<br>.11<br>.12<br>.13<br>.14                 |
| 7.                                                                                                    | Operation VPU program                                                                                                    | .15                                                         |
| <ol> <li>7.1.</li> <li>7.2.</li> <li>7.3.</li> <li>7.4.</li> <li>7.5.</li> <li>7.6.</li> <li>7.7.</li> <li>7.8.</li> </ol> | Viewing animals in neat<br>Viewing eating monitor attentions (neck sensors only)<br>Viewing label attentions (neck sensors only)<br>Using e-mail notification<br>Using a mobile phone with Internet connection<br>Setting up the calendar attentions<br>Viewing calendar attentions<br>Entering calendar data | .15<br>.19<br>.20<br>.21<br>.21<br>.22<br>.22<br>.23<br>.24 |
| 8.                                                                                                    | Maintenance                                                                                                    | .26                                                         |
| 9.                                                                                                    | Malfunctions                                                                                                    | .27                                                         |

# \*nedap

| 10. Disposal |                                            | 28 |
|--------------|--------------------------------------------|----|
| Appendix A   | Technical specifications2                  | 29 |
| Appendix B   | Restore factory defaults                   | 30 |
| Appendix C   | Setting the VP4101 address                 | 31 |
| Appendix D   | VP4101 Display                             | 32 |
| Appendix E   | Mounting the V-box                         | 33 |
| Appendix F   | Installing more than one antenna           | 35 |
| Appendix G   | Mobile access                              | 38 |
| Appendix H   | Setting up the VPU network configuration4  | 10 |
| Appendix I   | Using synchronisation with a Nedap server4 | 12 |
| Appendix J   | Declaration                                | 13 |

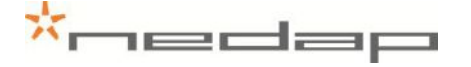

# 1. Introduction and description

The behaviour of an animal in heat is quite different from her normal behaviour. The activity measurement monitors the changes in the behaviour of the individual animals day and night and it will detect animals that are in heat.

The activity of the animals can be with measured with **RealTime** motion sensors. The antenna in the barn receives the activity information from the RealTime motion sensor of the individual animals. The Velos program determines the activity increase of an animal. If an animal is a lot more active than usual it will get an activity attention. The red light on the process unit will indicate this attention. The Velos program displays overviews of animals with a clear increased activity on a PC screen or on a mobile phone.

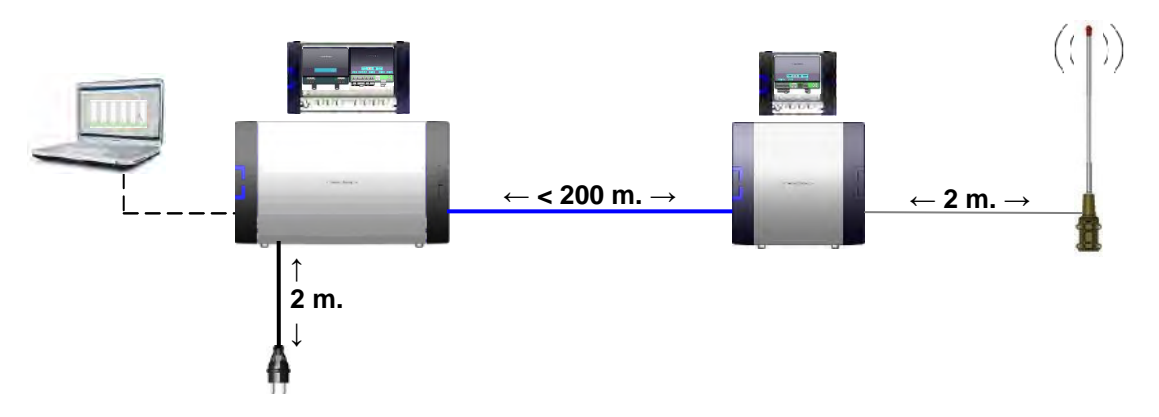

Figure 1. Overview RealTime system with cable distances

The RealTime system consists of one or more antennas and a process unit connected to a PC or network. This system works with RealTime motion sensors only.

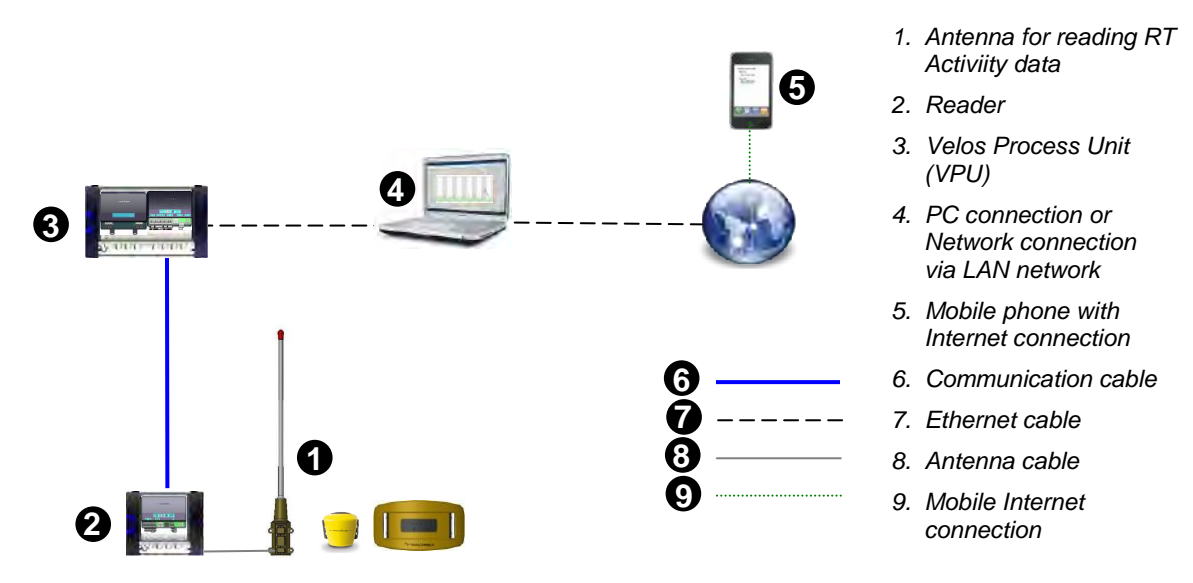

Figure 2. Overview RealTime system with cable types used

# 2. Working/Functioning

The VP4101 antenna reader collects the activity information and the animal responder number from every RealTime motion sensor in the antenna reception field and sends it to the Velos VPU controller program. The RT sensor should be in range of the antenna field at least once every 24 hours to collect all the activity data but more frequent is advisable for accurate attentions. The reception range of the antenna field is at least 50 meters depending on the housing environment materials. More than one antenna can be used to reach a larger reception area.

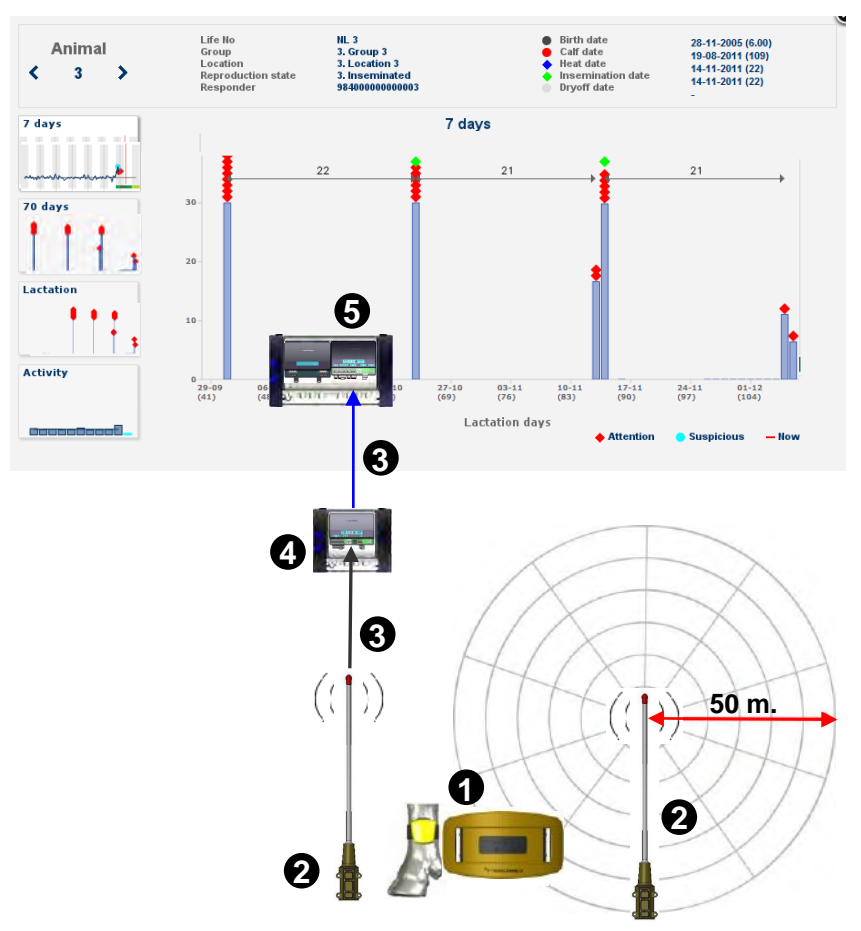

- 1. Leg / Neck RT motion sensor
- 2. Antenna
- 3. Motion sensor info with responder number and activity data
- 4. Reader
- 5. VPU controller with Velos program

Figure 3. Connection between Velos program and RealTime antenna

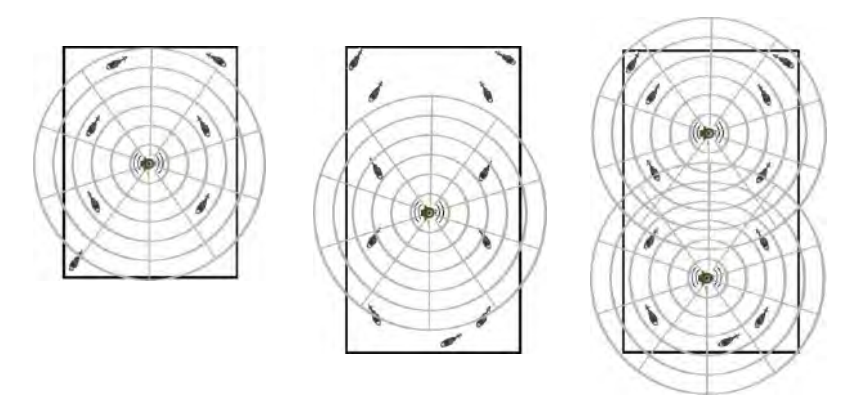

Figure 4. Examples of possible detection areas of 1 or 2 antennas

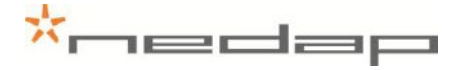

# 3. Safety

For safety reasons the equipment is provided with safety measurements like mounted protection shields. Possible dangerous places or situations are marked with safety warning stickers.

- Pay attention to all safety warnings.
- Make sure all safety warnings remain visible.

#### 3.1. Safety warnings

- Beware of all moving parts, like turning doors, gates and motors.
- Pay attention to all safety warnings on the devices.

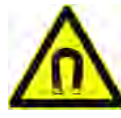

#### Danger due to electromagnetic fields.

People with pacemakers, metallic implants or hearing aids may experience complications. Such people should consult their doctor before entering a site with inverters.

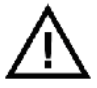

Make sure all safety warnings remain visible.

#### 3.2. Safety precautions during installation

- Always turn off the main power when working on the electrical installation.
- The installation area must be free from any obstacles, including animals.
- When installing, carefully follow the instructions in this manual step by step.
- Make sure all items are installed out of reach of animals.

#### 3.3. Animal welfare and safety

The automated actions of the Nedap Velos Livestock Management System do never discharge the user of the system from his/her responsibility to assure **and** to take care of the well-being of the animals.

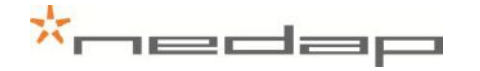

# 4. Installation

See chapter 4 and 5 for the installation of one antenna. For installing more than one antenna see also Appendix F. See chapter 3.1 for safety precautions during installation and Appendix A for technical specifications.

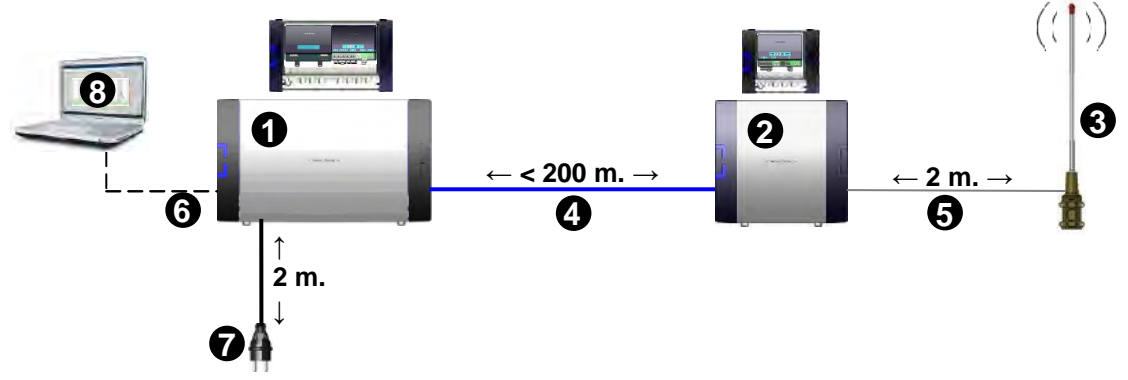

Figure 5. Overview Heat detection system items with numbers range of order of installation

#### 4.1. Mounting the V-box 1 and the V-box 2 on the wall

Mount the V-box 1 (with the antenna reader) and the V-box 2 (process unit with the power supply and the VPU controller) on a wall. Pay attention to the maximum cable length. See Appendix E for more information about mounting the V-boxes.

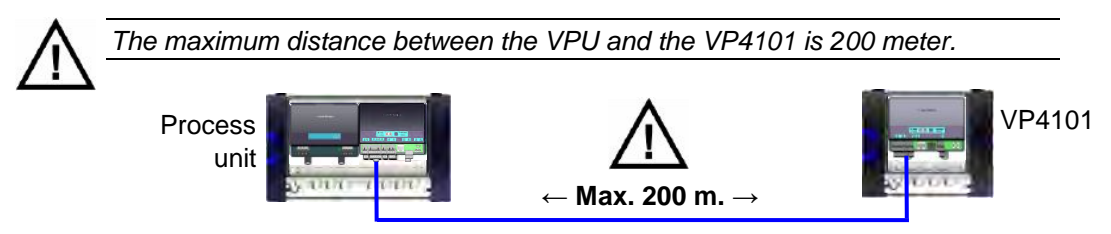

Figure 6. Maximum cable length

#### 4.2. Mounting the antenna

Mount the antenna firmly on a bar. Use the supplied mounting brackets, bolts and nuts. Keep enough distance from the floor, the walls and the ceiling.

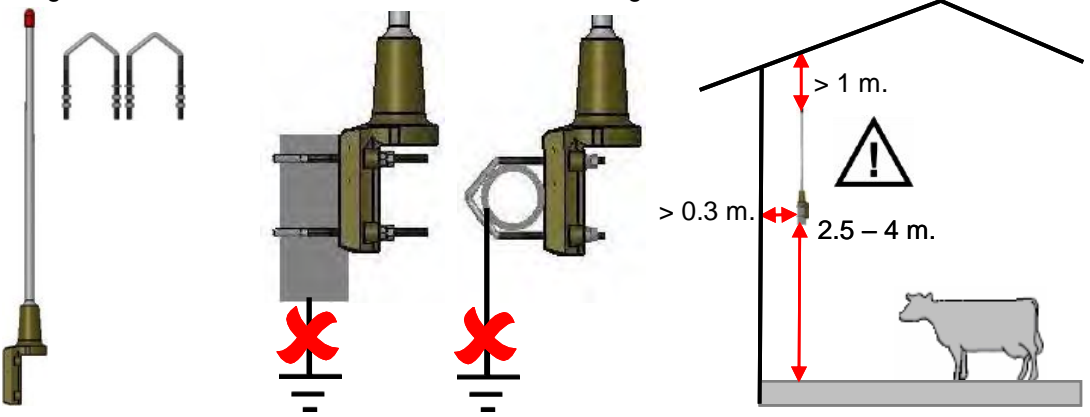

Figure 7. Mounting the antenna on a horizontal or vertical bar with two mounting brackets

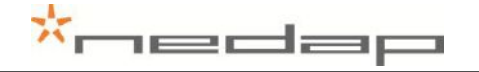

# 5. Starting up operation

## 5.1. Connecting the process unit

Connect the VPU controller to the VP4101 antenna reader and to a PC.

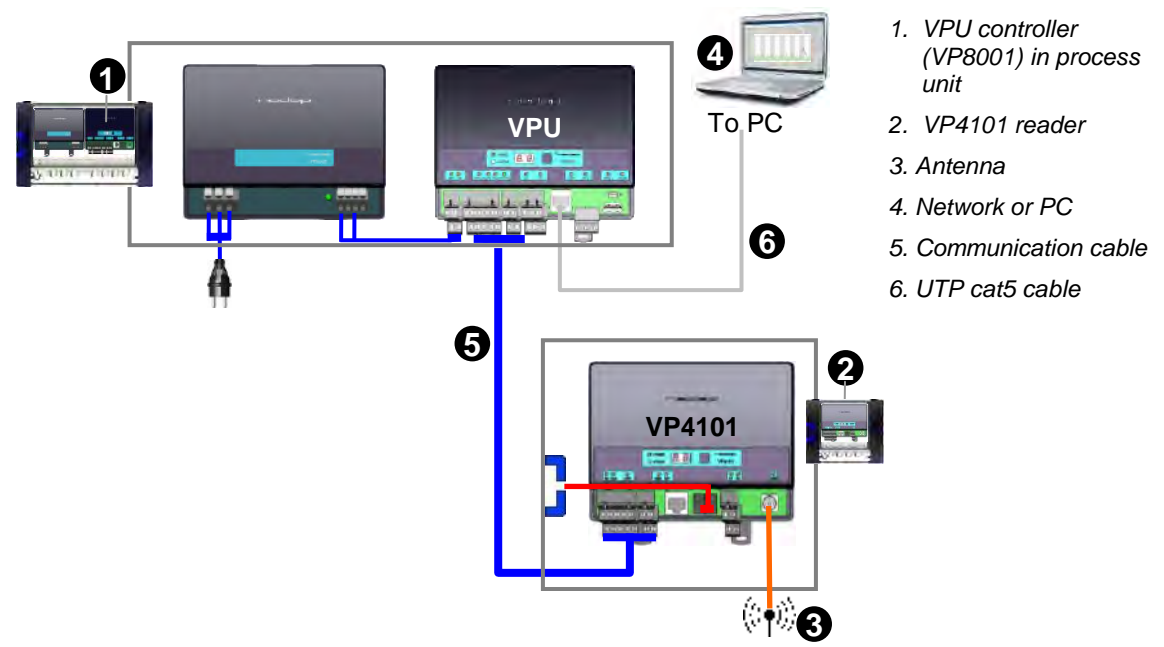

Figure 8. Overview process unit connected to one or more VP4101 readers

1. Prepare the length of the blue communication cable for the distance between the VPU and the VP4101. Pay attention to the maximum cable length of 200 meter

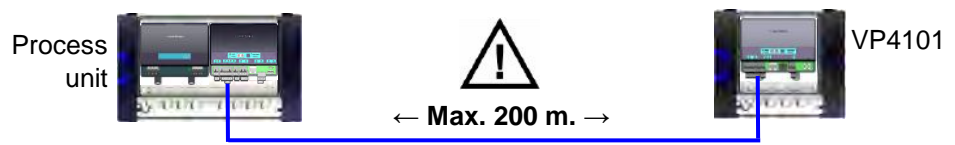

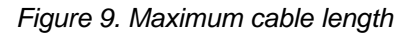

2. Take the connectors from the VPU controller and the VP4101 reader that need to be wired. Put the communication cables through the cable glands, connect the communication cable to the connectors and plug the connectors in the VPU controller and the VP4101. See the next page for a detailed wiring scheme for the cable between the VPU and the VP4101.

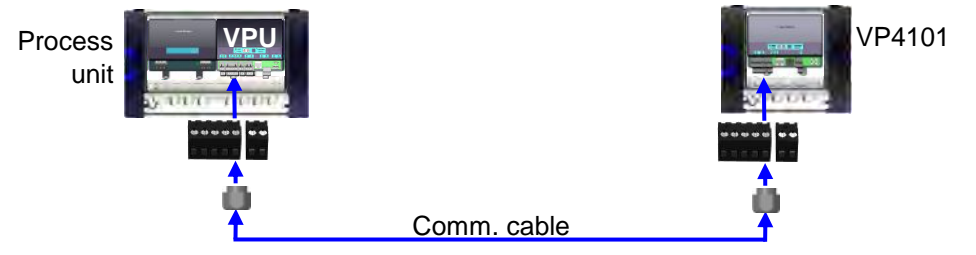

Figure 10. Connecting the VPU and the reader

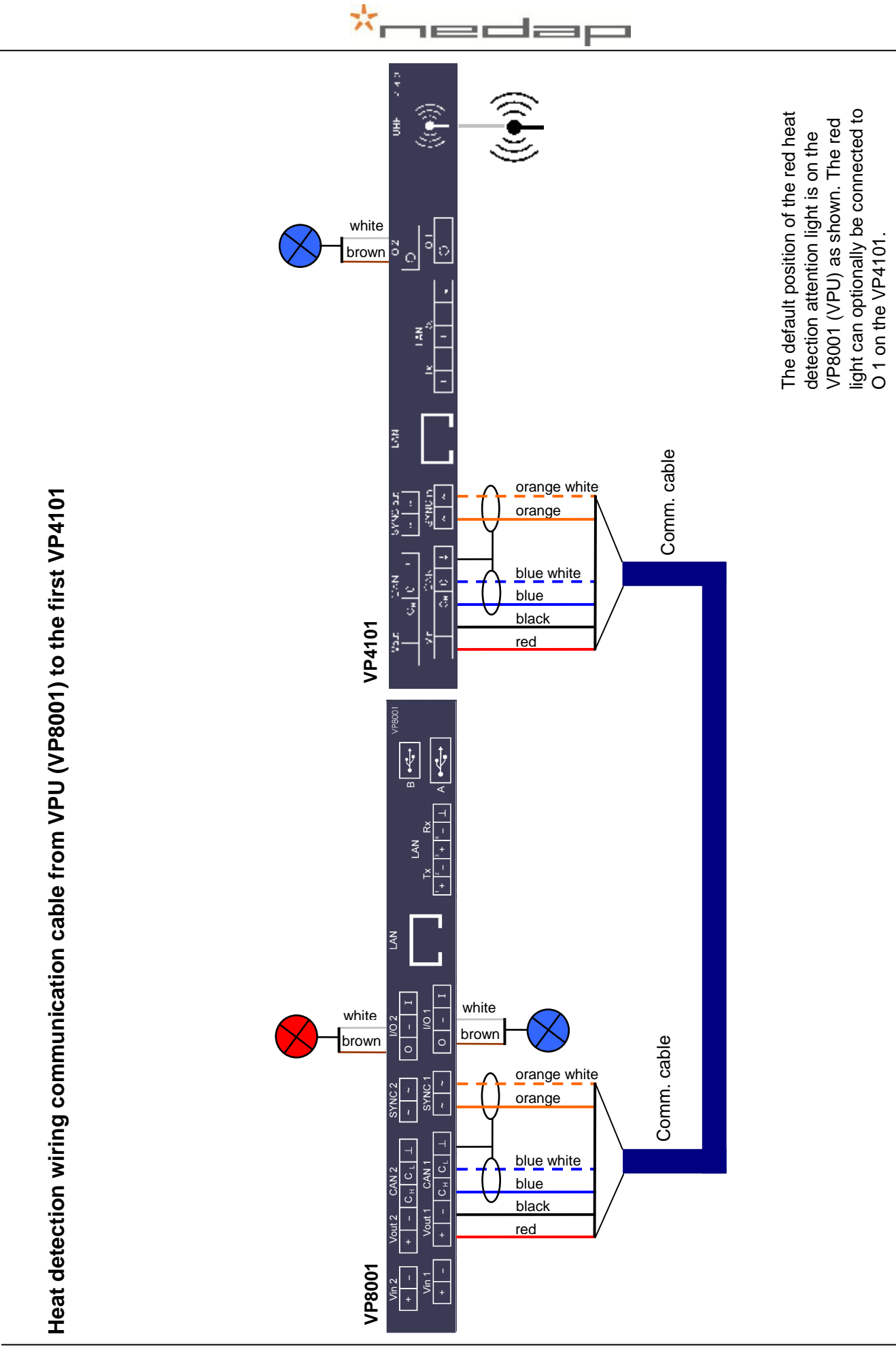

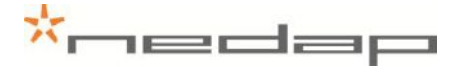

## 5.2. Connecting the antenna

Connect the antenna to the VP4101 reader.

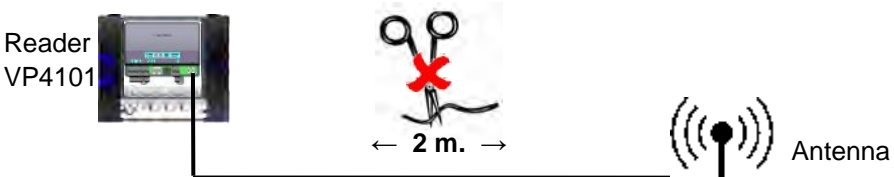

Figure 11. Distance between reader and antenna

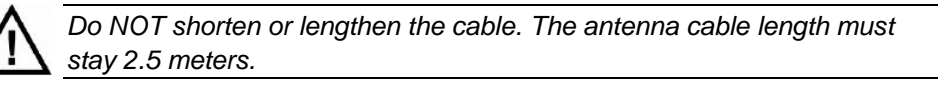

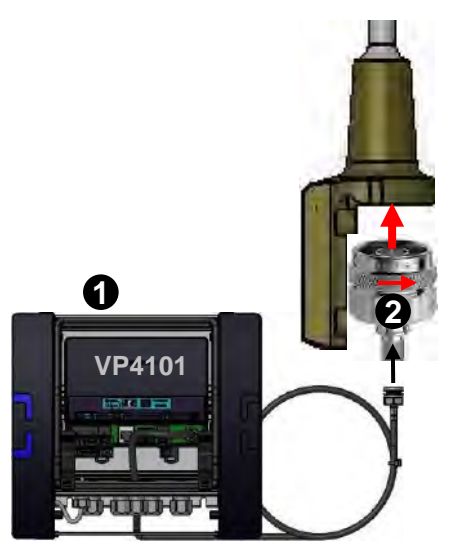

Figure 12. Antenna connection to VP4101

### 5.3. Connecting the PC or network

Connect the process unit UTP cat5 cable to a network or PC.

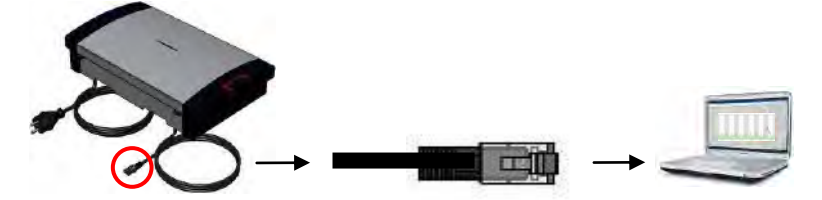

Figure 13. Connecting the process unit to a PC or network

- 1. V-box 1 housing with VP4101 Reader
- 2. Antenna cable

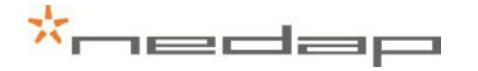

#### 5.4. Connecting the power

Connect the Process unit power supply (VP2002) plug to a main electricity source.

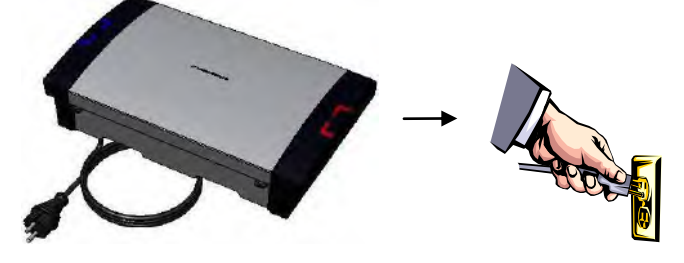

Figure 14. Connecting the power

#### 5.5. Setting up the VPU network configuration

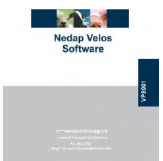

To set up the network configuration make sure the VPU is operational and connected to the network. Take the VPU Setup CD and run it on the connected PC to set the IP address correctly automatically. See Appendix H for more information about this.

#### 5.6. Setting up the VPU software

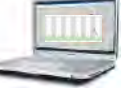

The VPU software is pre-installed. Start up the VPU program to adjust some general program settings.

1. Click on the VPU program shortcut on the desktop to start the program on the VPU controller. Enter the service password in the login page and press login. The default service password is service and the default user password is 1234.

|     | Username<br>Password | service _ |
|-----|----------------------|-----------|
| 140 | Remember me          |           |
| n R |                      | Login     |

service password = service

2. Check the date (format) and time (zone) in the page Settings >System - Date/time. The VPU will restart after adjustment. Press Submit to save the changes.

|                        | and the second second second second second second second second second second second second second second second | and the second second second second second second second second second second second second second second second |                               |          |             |                   |      |
|------------------------|----------------------------------------------------------------------------------------------------|----------------------------------------------------------------------------------------------------|-------------------------------|----------|-------------|-------------------|------|
| My tasks Farm          | n Quick entr                                                                                                    | y Reports                                                                                                    |                               | Settings | Maintenance | Log               | jout |
| System - Date/t        | ime                                                                                                    |                                                                                                    |                               |          | P           | $\langle \rangle$ |      |
| Date/lime<br>Time zone | 12-01<br>Europ                                                                                                   | -2012 - 11:23                                                                                                    |                               |          |             |                   |      |
| om now on t            | the antenn                                                                                                    | a will function                                                                                                  |                               |          |             |                   |      |
| My tasks Farm          | n Quick entr                                                                                                    | y Reports                                                                                                    |                               | Settings | Maintenance | Log               | out  |
| Farm - Unknow          | n responders                                                                                                    | -                                                                                                    |                               |          | P           | <>                | 1    |
| Responder              | Date                                                                                                    | RSSI                                                                                                    | (                             |          |             |                   | ٦    |
| 98400000005000         | 12 04 2012 11.12                                                                                                 | 37                                                                                                    | Deemander 004000000000000     |          |             |                   |      |
| 0240000000000004       | 12-01-2012 11:12                                                                                                 | 40                                                                                                    | <br>Responder 984000000000000 |          |             |                   |      |

The responder number identified at the antenna and the signal strength at the detecting location will now be shown in the page My tasks > Farm – Unknown responders-realtime.

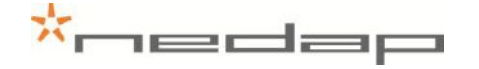

## 6. Start up operation VPU program

Enter the animal and responder numbers and the heat detection settings.

#### 6.1. First settings

Enter the password and make the first settings.

1. Click on the VPU program shortcut on the desktop to start the program on the VPU controller. Enter the user password in the login page and press *Login*. The default *User* password is *1234*.

| Username<br>Password<br>Remember me | service J |
|-------------------------------------|-----------|
| *                                   | edap      |

 Enter a unique user password in the English page Settings >System – Users. Click on the left hand side of the page on Settings and then on Users (under the System heading). Click on User to change the default password in a new password and to change the language from English to another language. Optionally add more users.

| Mytasks Farm                                                                                                    | Quick entry                                            | Reports                    | Settings Mai | ntenance Logout        |
|----------------------------------------------------------------------------------------------------|--------------------------------------------------------|----------------------------|--------------|------------------------|
| System - Contac                                                                                                   | ts / users                                             |                            |              | ۵ < > 🕯                |
| Name                                                                                                    | Username                                               | Role Properties            |              |                        |
|                                                                                                    | user                                                   | User                       |              |                        |
| Simon Simons                                                                                                    | simon                                                  | User 💮 🖾                   |              |                        |
| Service                                                                                                    | service                                                | Service 🖂                  |              |                        |
| lytasks Farm                                                                                                    | Quick entry                                            | Reports                    | Settings Mai | ntenance Logout        |
| ivstem - Edit co                                                                                                  | ntact                                                  |                            |              | 0 4 3 4                |
| System - Edit co                                                                                                  | ntact                                                  |                            |              | <u>ه ۲ م</u>           |
| System - Edit co                                                                                                  | ntact Smth                                             |                            |              | <i></i>                |
| System - Edit co<br>amo<br>ddress                                                                                 | ntact                                                  |                            |              | » « » «                |
| System - Edit co<br>ame<br>address<br>ip code                                                                     | ntact                                                  |                            |              | » « » «                |
| aystem - Edit co<br>amc<br>uddress<br>ip code<br>ity<br>hone                                                      | Intact<br>Smth                                         |                            |              | » « » «                |
| System - Edit co<br>amc<br>uddress<br>ip code<br>it/<br>hone<br>-mail                                             | ntact<br>Smth<br>Groenic                               | reporto                    | ,            | P < > ↑                |
| System - Edit co<br>ame<br>uddress<br>ip code<br>ity<br>hone<br>-mail<br>anguage                                  | ntact<br>Smth<br>Groend<br>mr.smtl<br>English          | 10/farm.com                | ,            | ₽ < >                  |
| System - Edit co<br>lane<br>Mdress<br>Speede<br>Speede<br>- Trail<br>- anguage<br>Date format                     | ntact<br>Smth<br>Groenic<br>English<br>DD-MM           | n@farm.com Send test email | ,            | ρ ∢ γ γ<br>Ω<br>modify |
| System - Edit co<br>Name<br>Address<br>Zip code<br>Tity<br>Phone<br>:-mail<br>.anguage<br>Date format<br>Zatendar | ntact<br>Smth<br>Groenic<br>English<br>DD-MM<br>Gregor | n@farm.com Send test email |              | ρ < ><br>modify        |

Check the date and time (zone) in the page Settings >System – Date/time. The VPU will restart after adjustment. Press Submit to save the changes.

×.

| Mytasks Farm      | Quick entry Reports | Settings | Maintenance Logout |
|-------------------|---------------------|----------|--------------------|
| System - Date/tin | me                  | -        | P < > *            |
| Date/time         | 12-01-2012 - 11:23  |          |                    |
| Time zone         | Europe/Amsterdam    |          |                    |

1edap

4. Optionally adjust the calendar attention settings in the page *Settings > Farm – Calendar*. See chapter 7.4, 7.5 and 7.6 for more information about the calendar.

| Mytasks Farm C  | uick entry Repo | orts                    | Settings Mainten | ance Logout |
|-----------------|-----------------|-------------------------|------------------|-------------|
| Farm - Calendar |                 |                         |                  | ۰ ۲ ۲       |
| Calendar        |                 |                         |                  |             |
| No heat         | 30              | Days since calving      |                  |             |
| No insemination | 60              | Days since calving      |                  |             |
| 🖌 In heat       | 19              | Days since heat         |                  |             |
| Pregnancy check | 42              | Days since insemination |                  |             |
| Dry off         | 235             | Days since insemination |                  |             |
| Calving         | 275             | Days since insemination |                  |             |

#### 6.2. Entering new animal numbers (and groups)

#### 6.2.1. Entering new groups

There is one default group: group number 99.

Name 99. Default group

Optionally add one or more new group(s) in the page *Settings* > *Farm* - *Groups* to be able to put animals in different groups.

| My tasks Farm Quick entry Reports | Settings | Maintenance | e Logo | ut |
|-----------------------------------|----------|-------------|--------|----|
| Farm - Groups                     |          | Q           | <>     | *  |
| Name                              |          |             |        |    |
| 99. Group default                 |          |             |        |    |
| → selected items: remove          |          |             |        |    |
| > add group                       |          |             |        |    |
|                                   |          |             |        |    |
|                                   |          |             |        |    |
|                                   |          |             |        |    |
|                                   |          |             |        |    |
|                                   |          |             |        |    |
|                                   |          |             |        |    |
|                                   |          |             |        |    |
|                                   |          |             |        |    |
|                                   |          |             |        |    |

#### 6.2.2. Entering new animal numbers in the system

Add the animal numbers and the other animal data in the VPU program after the responders from the animals were identified at an antenna. The responder number of animals with a motion sensor, identified at the antenna for the first time, will appear in the page *My tasks > Farm – Unknown responders*.

| My tasks Farr                               | n Quick ent                                     | ry Reports                                              |                                                                       | Settings                                        | Maintenance | Log      | jout |
|---------------------------------------------|-------------------------------------------------|---------------------------------------------------------|-----------------------------------------------------------------------|-------------------------------------------------|-------------|----------|------|
| My tasks                                    |                                                 |                                                         |                                                                       |                                                 | ۶           | <b>`</b> | 3    |
| Farm<br>unknown responders                  | (5)                                             | Calendar<br><u>no incomination (60)</u><br>in heat (90) | Activity<br>activity attention<br>activity outpies<br>activity decrea | o <u>ne (7)</u><br>ious (5)<br>sed activity (3) |             |          |      |
|                                             |                                                 |                                                         |                                                                       |                                                 |             |          |      |
| My tasks Farr                               | n Quick entr                                    | y Reports                                               |                                                                       | Settings                                        | Maintenance | Log      | JOL  |
| Mytasks Farr<br>Farm - Unknow               | n Quick entr<br>n responders                    | y Reports                                               |                                                                       | Settings                                        | Maintenance | Lo;      | Jor  |
| My tasks Farn<br>Farm - Unknow<br>Responder | n Quick entr<br>n responders<br><sub>Date</sub> | y Reports                                               |                                                                       | Settings                                        | Maintenance | Lo:      | Jor  |

Click on a responder number to enter the animal number from this sensor in the program.

|                                |                 | Fixed |
|--------------------------------|-----------------|-------|
| Number                         |                 | >     |
| Group                          | 3. Group 3      | -     |
| Location                       | 3. Location 3   | -     |
| Feed strategy                  | 0. Group feed 0 | -     |
| Reproduction state             |                 |       |
| Calendar dates<br>Birth date   |                 |       |
| Calf date                      |                 |       |
|                                |                 |       |
| Heat date                      |                 |       |
| Heat date<br>Insomination date |                 |       |

Enter the animal number from the animals with the unknown responder numbers and optionally adjust the group number and the other data. Click on Submit to store the data. Use the option Fixed  $\checkmark$  to keep this same value for the data of the next motion sensor.

ᆂ

#### 6.2.3. Changing the responder number and/or basic data

Adding a responder number and data from new animals manually is possible in the page *Farm > Herd or Group overview* (see screenshot below) but not advisable. It is easier to identify the responder number at the antenna first and enter the animal data via the Unknown responder page (see description above).

| My tasks Farm Quick entry Reports                                                  | Settings Maintenance Logout |
|------------------------------------------------------------------------------------|-----------------------------|
| Herd overview                                                                      | ۵ 🕻 کې 🖈                    |
| ff Berd                                                                            |                             |
| ✓ Basic data       No. of groups     12       No. of animals     2505 (Add animal) |                             |

To change the responder number or to add or change other basic data after an animal was entered for the first time, select the link Basic data in the page *Farm > Animal* (enter the number behind the magnifying glass  $\checkmark$  at the bottom of the page an press enter). The responder number can not be changed when using synchronisation with a Nedap server (see Appendix I for more information about this).

| Edit animal         |                |               | 2501 | D<> |
|---------------------|----------------|---------------|------|-----|
| 🛉 Herd 1. Group 1 🔻 | Animal 2501 💌  |               |      |     |
| lumber              | 2501           | <u>change</u> |      |     |
| ife No              | NL 2501        |               |      |     |
| cx                  | Female         | 1             |      |     |
| iroup               | 1. Group 1     | -             |      |     |
| ocation             | 1. Location 1  | <u>-</u>      |      |     |
| eproduction state   |                | T             |      |     |
| esponder            | 98400000002501 |               |      |     |

Enter the heat dates and calving dates in this page later on also or use the *Quick entry* page.

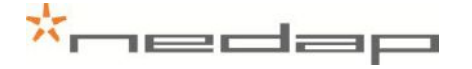

#### 6.3. Heat detection attention settings

Optionally adjust the activity settings in the page Settings > Activity - Attentions. The first days after calving and insemination NO attentions will be given because the averages are not reliable yet. This first period of no attentions will only work if the calving date and the last insemination date of an animal is always entered. Turn off the Show pregnant animals check box  $\Box$  to ignore the activity attentions of animals with state pregnant. In case of leg sensors only: turn on the Show decreased activity check box  $\checkmark$  to see the animals with a decreased activity attention. The activity attentions will disappear after the Show attentions set hours. Press Submit to save any changes.

| Mytasks Farm Quic               | kentry Reports |       | Settings Ma | aintenance Logout |
|---------------------------------|----------------|-------|-------------|-------------------|
| Activity - Attentions           |                |       |             | P < > *           |
| Herd                            |                |       |             |                   |
| Туре                            | Log            | 1     |             |                   |
| Sensitivity                     | -              | +     |             |                   |
| Attentions                      |                |       |             |                   |
| Days no attention after calving | 10             | days  |             |                   |
| Days no attention after insem.  | 10             | days  |             |                   |
| Show pregnant animals           | <b>√</b>       |       |             |                   |
| Show decreadsed activity        | 0              | %     |             |                   |
| Show attentions                 | 36             | hours |             |                   |
|                                 |                |       |             |                   |
|                                 |                |       |             |                   |
|                                 |                |       |             |                   |
|                                 |                |       |             |                   |
|                                 |                |       |             |                   |
|                                 |                |       |             | Submit            |
|                                 |                |       |             | Califin           |

Enter the type of sensor (Leg or Neck) used. In case of both neck and leg sensors on one farm, create separate groups for the different types of sensors.

| Туре | Neck | - |
|------|------|---|
| 1360 |      |   |

In case of neck sensors: turn off the field Show decreased activity.

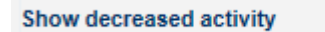

Adjust the sensitivity of the activity attentions if necessary. Animals will get an attention when the activity is higher than the level set for several following 2-hour periods. In case of a lower sensitivity less animals will get an attention.

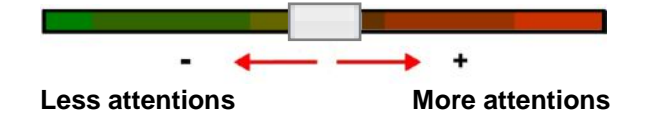

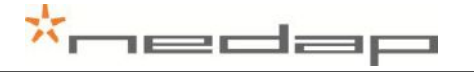

## 6.4. Eating monitor attention settings (neck sensors only)

Adjust the threshold (default 20%) of the eating monitor attention settings if necessary in the page *Settings > Eating monitoring - Attentions*. Animals will get an attention when the feed eating time is lower than the average level of this animal of the past 10 days.

| My tasks Farm Quick entry Reports | Settings Maintenance Logout 🧬 |
|-----------------------------------|-------------------------------|
| Eating monitoring                 | 🔶 < > ۹                       |
| Attentions Deviation 20           |                               |

#### 7. **Operation VPU program**

#### 7.1. Viewing animals in heat

The behaviour of an animal in heat is guite different from her normal behaviour. She is restless, tries to mount other animals, gets mounted by other animals and shows a standing reflex.

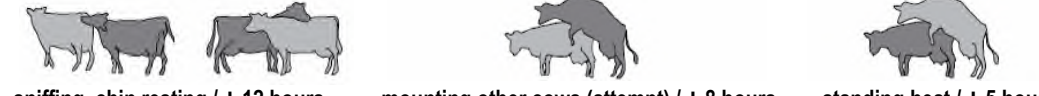

sniffing, chin resting / ± 12 hours

mounting other cows (attempt) / ± 8 hours

standing heat / ± 5 hours

The antenna will often receive the activity information and the animal responder number from every RT motion sensor in the antenna field. The antenna reader collects these data and sends them to the Velos program every 2 hours. An animal does not need to be in the antenna field all the time, at least once every 24 hours is the minimum to store the complete 24 hour activity data but more frequent readings is necessary for accurate attentions.

The activity measurement monitors the changes in the active behaviour of the individual animals because the activity in a period is compared to the activity in the same period on the previous days. An activity attention is generated if necessary. The program displays overviews of animals with an activity attention on a PC screen or on a mobile phone.

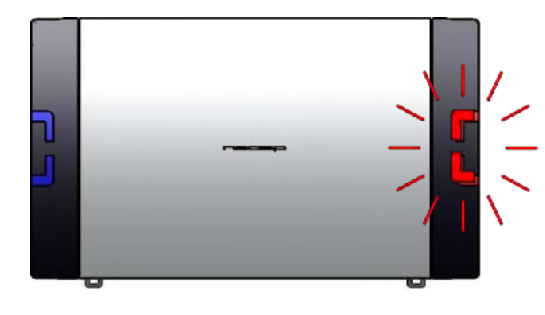

The red attention light of the process unit will warn if there is an activity attention.

There are 2 types of activity attentions: Activity attention animals that are most likely in heat and **Suspicious animals** that may be in heat but do not have an attention (yet).

| Highly increased activity       | Suspicious | Attention |
|---------------------------------|------------|-----------|
| Nr. of following 2-hour periods | 2          | 3 or more |
| In Heat                         | Maybe      | Probably  |

| My tasks                        |                                                  | > ٩                                                                                                    |
|---------------------------------|--------------------------------------------------|----------------------------------------------------------------------------------------------------|
| Farm<br>unknown responders (59) | Calendar<br>no insemination (60)<br>in heat (90) | Activity<br><u>activity-attentions (7)</u><br><u>activity-auspicious (6)</u><br><u>activity-decreased activity (3)</u> |

suspicious animals in the page My tasks > Activity - suspicious.

View animals with a decreased 24h activity in the page My tasks > Activity - decreased activity. Optionally check other data from these animals (e.g. decreased activity details, milk yield and feed balance) and check the animals for e.g. lameness if necessary.

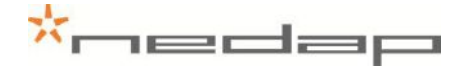

Check animals with a clear activity attention in the page *My Tasks > Activity – attentions*. Check the optimum insemination moment, the number of days in lactation, the number of days since the last heat and the number of days since the last insemination. The dark green colour in the coloured bar indicates the optimum insemination moment.

| ctivity - att | entions |            |           |             |          |                            | P < > 1 |
|---------------|---------|------------|-----------|-------------|----------|----------------------------|---------|
| Animal        | Group   | Lact. days | Heat days | insem. days | Pregnant | Optimum insemination momen | t       |
| 196           | 1       | 127        | 20        | 20          |          |                            |         |
| 64            | 1       | 109        | 22        | 22          |          | e                          | 2       |
| 160           | 1       | 77         |           |             |          | ٠                          |         |
| 23            | 1       | 155        | 23        | 23          |          | e                          |         |
| 72            | 1       | 41         |           |             |          |                            |         |

Click on an animal number to view the activity details from the past days.

Tick off the checkbox  $\boxed{\checkmark}$  for the attention animals that were seen or checked and press **Seen** to mark them as seen on the attention list. The red attention light of the process unit will now be off.

The green coloured bar is shown for animals with an activity attention. The dark green optimum insemination moment is based on the first attention. The real ovulation moment will vary per animal, breed and herd.

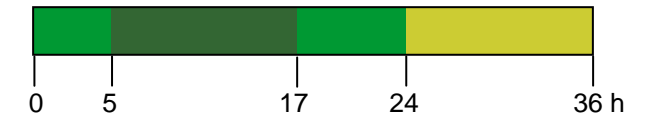

0 = first 2h period attention for a clear increased activity

An insemination should occur 5 - 17 hours after the first activity attention or 0 - 12 hours after the first standing heat.

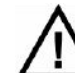

Inseminate directly after the first activity attention or the first standing heat.

It may generally be assumed that, if an animal is actually in heat, she should be inseminated directly after the first activity attention. This gives the best chance of conception as the injected sperm cells are then able to reach the egg at the optimum moment.

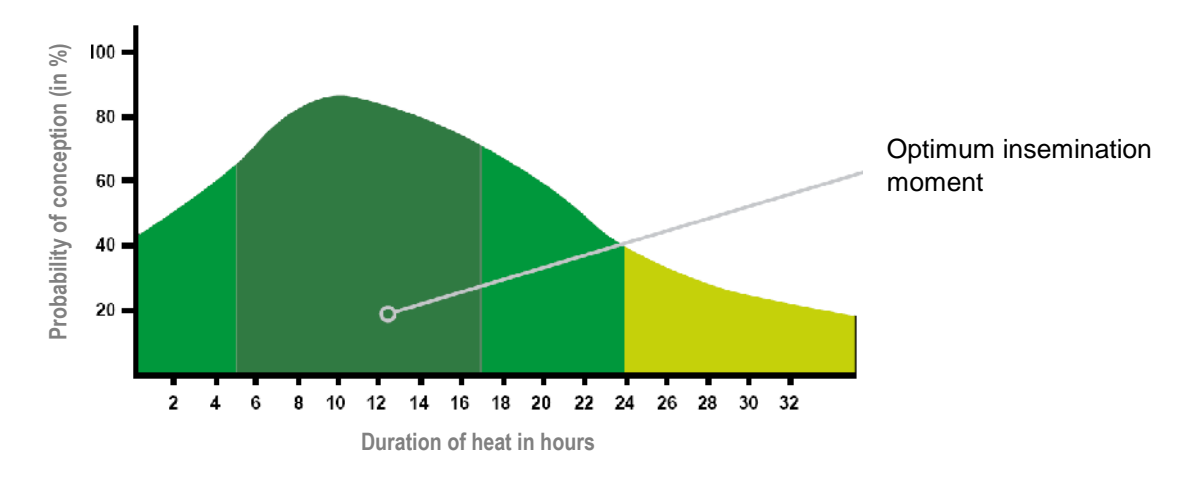

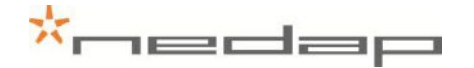

# Night Day

View the animal activity details from the past days (light column with noon in the centre) and nights (dark column with midnight in the centre). The diamonds in the activity line indicate the activity attentions.

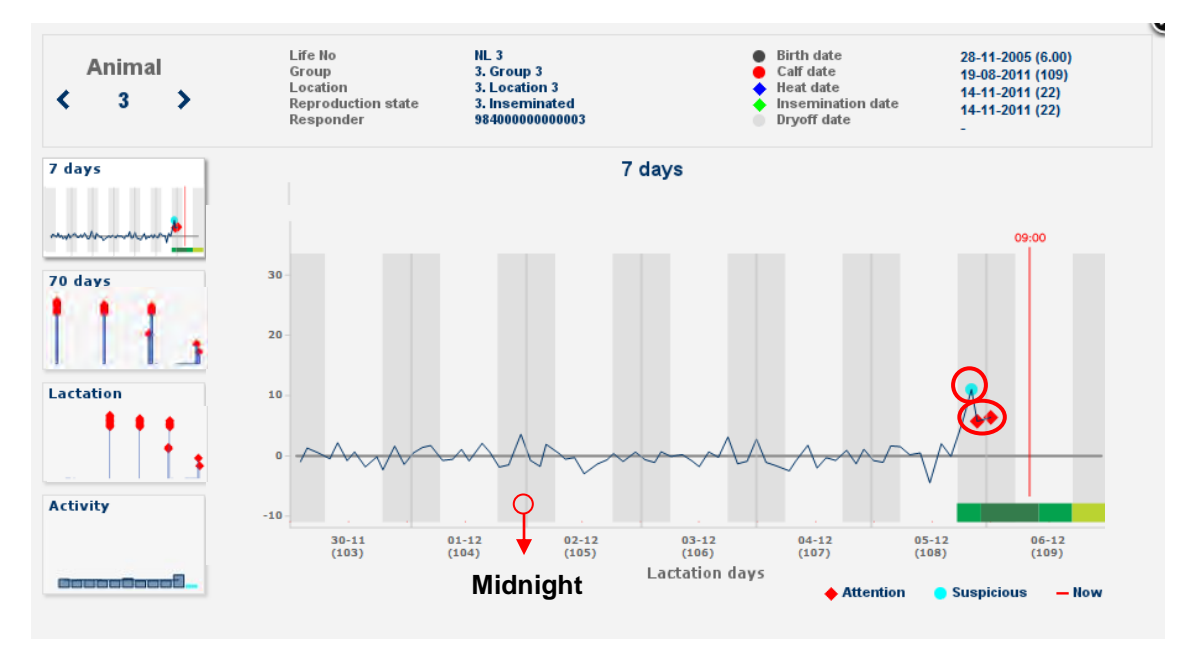

A light blue dot • is a suspicious high 4 hour activity and a red colour diamond • is a clear 6 hour activity attention. The activity line shows the measured activity compared to the activity in the same period on the previous days.

Select the 70 day graph to view the interval since last activity attention(s) (e.g. 21 day heat cycle).

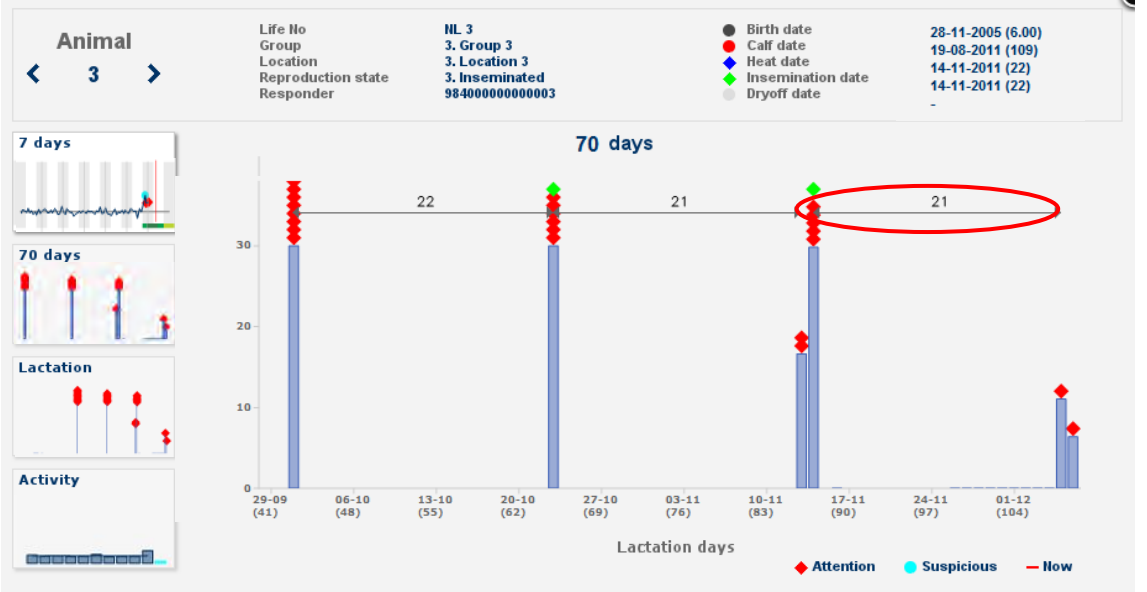

Put the mouse cursor on • • • • to view the exact calendar date entered by the farmer.

It is also possible to view animals with an activity attention in the Heat detection attentions report in the page *Reports > Activity - attentions*.

| My tasks Farm Quick entry                                                                         | Reports                                                                                           | Settings | Maintenance | Logout |
|---------------------------------------------------------------------------------------------------|---------------------------------------------------------------------------------------------------|----------|-------------|--------|
| Reports                                                                                           |                                                                                                   | <u></u>  | ۵           | < > 1  |
| Farm<br>anmals<br>calendar.dates<br>customationis<br>cutivity - attentions<br>calendar attentions | Feeding<br>teed balance attentions<br>feed balance per location<br>feed history<br>total consumed |          |             |        |
|                                                                                                   |                                                                                                   |          |             |        |

|        |       | Activity   | - attention | าร        | ^rie        | edap |
|--------|-------|------------|-------------|-----------|-------------|------|
| Number | Group | Lact. days | Pregnant    | Heat days | Insem. days | Date |

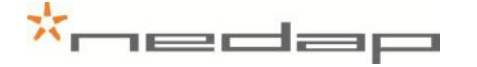

#### 7.2. Viewing eating monitor attentions (neck sensors only)

The eating monitor registers the changes in the eating behaviour of the individual animals because the eating time of the past day is compared to the eating time of the previous days. An eating monitor attention is based on the data from the past day and it is valid for 24 hours.

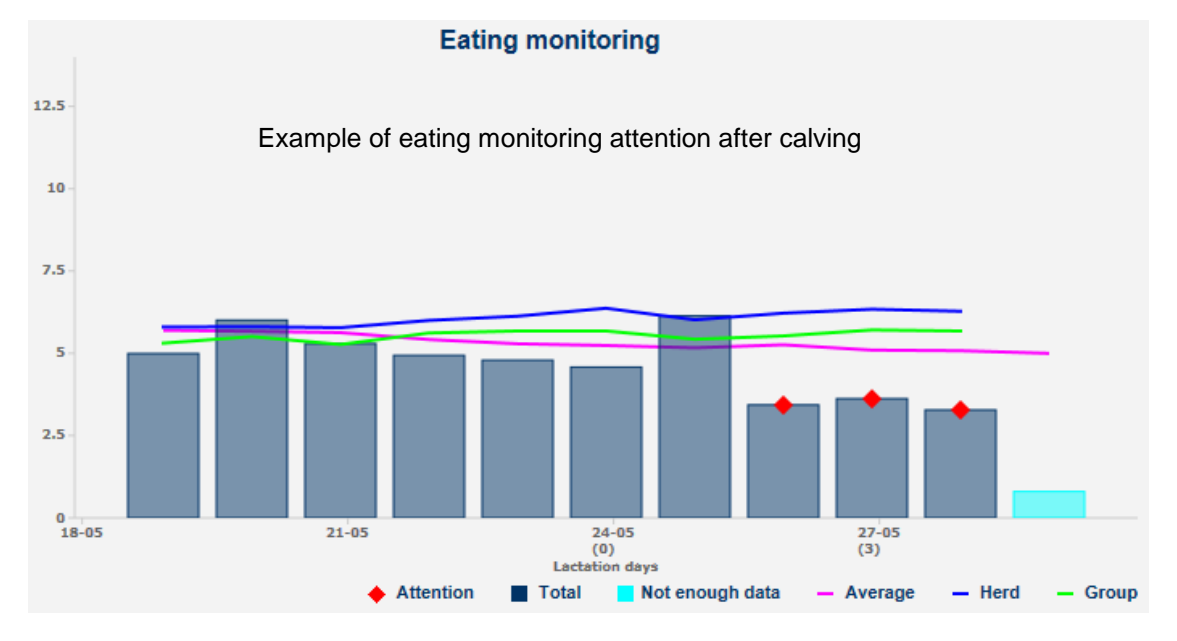

View animals with an eating monitor attention in the page *My tasks > Eating monitor - Attentions*. The % shows how much percent the eating time has decreased.

| at | ing monito  | oring |            |           |             |            |     |  | ٩ | < | > |
|----|-------------|-------|------------|-----------|-------------|------------|-----|--|---|---|---|
|    | Animal      | Group | Lact. days | Heat days | Insem. days | Pregnant   | %   |  |   |   |   |
|    | 9105        | 5     | 5          |           |             |            | 35  |  |   |   |   |
|    | 9117        | 5     |            |           |             |            | 26  |  |   |   |   |
|    | 9080        | 5     |            |           |             |            | 21  |  |   |   |   |
|    | 9059        | 4     |            |           |             |            | 19  |  |   |   |   |
|    | 9042        | 1     |            |           |             |            | 43  |  |   |   |   |
|    | 9091        | 1     |            |           |             |            | 16  |  |   |   |   |
|    | <u>9101</u> | 5     |            |           |             |            | 19  |  |   |   |   |
|    |             |       | Example    | % > 15 %  | decrease    | d eating t | ime |  |   |   |   |

Click on an animal number and then on the eating monitor graph to view the monitor details.

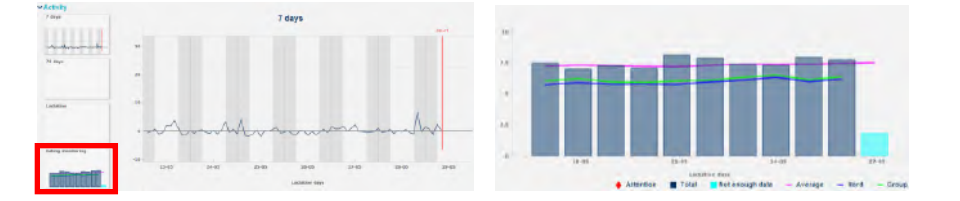

The last day is the current day. This graph increases during the day. It has a blue colour because there are not enough data to be used as a reference. The average of the herd and the group is shown to compare to.

#### 7.3. Viewing label attentions (neck sensors only)

The label can only monitor the behaviour of the animals if the label is on the cows neck in the right position. The label attentions are used to detect labels that are in a wrong position on the neck or turned sideways on the neck.

Check the labels of animals with a label attention as shown in the page *My* tasks > Labels – *Attentions*. Put the label on the neck in the correct position.

The label can be attached backwards or the label can be in a wrong position.

**Back to front** Label attached backwards, the groove (and the arrow on the back of the label) is pointing towards the cows body instead of the cows head.

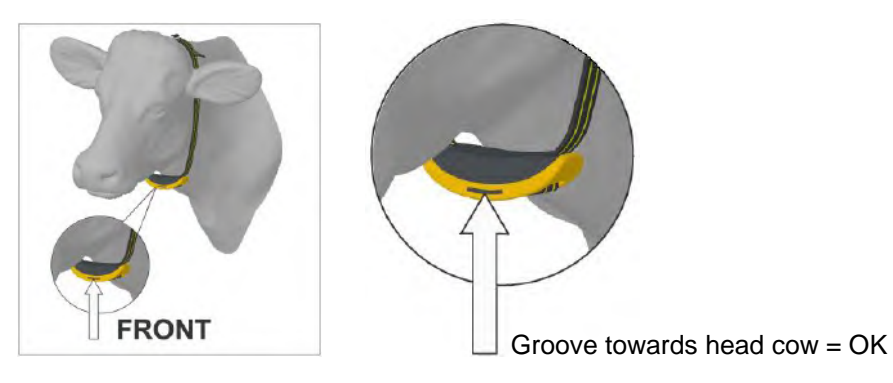

**Check position** Label in a wrong position. Turned sideways on the neck or twisted on the collar.

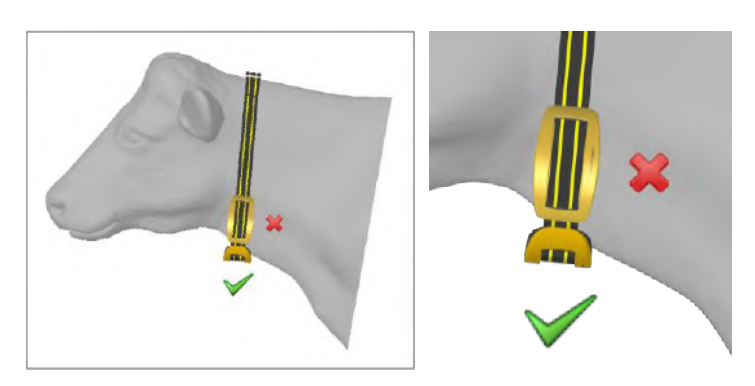

| My tasks | Farm Quick entry | Reports |                | Settings Maintenance Logou | 1 |
|----------|------------------|---------|----------------|----------------------------|---|
| Labels   |                  |         |                | ۵ ۸ ۵                      | * |
| Animal   | Time             | Group   | Description    |                            |   |
| 9072     | 27-05-2013 00:16 | 4       | Check position |                            |   |

If a label position is incorrect, it can take up to a day for the attention to appear. If a label is put back in the correct position, it can take up to a day for the attention to disappear.

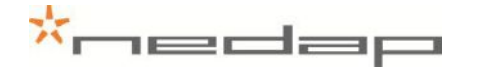

## 7.4. Using e-mail notification

Enter the e-mail address in the page Settings > System – contact/users (edit contact).

| My tasks Farm                                | Quick entry Reports |                 | Settings Maintenance Logout |
|----------------------------------------------|---------------------|-----------------|-----------------------------|
| System - Edit cont                           | act                 |                 | <>> ★<> <                   |
| Namc<br>Address<br>Zip codo<br>City<br>Phono | Smth<br>Groenio     |                 |                             |
| E-mail                                       | m.smth@farm.com     | Send test email | > modify                    |
| Language<br>Date format                      | DD-MM-YYYY          | 1               |                             |
| Calendar                                     | Gregorian (defauit) | 1               |                             |
| User                                         | $\checkmark$        |                 |                             |

Enter what type of attentions should be send in the page Settings > System – email notification.

| My tasks Farm Quick er        | ntry Reports | Settings Maintenance Logout |
|-------------------------------|--------------|-----------------------------|
| System - Email notification   |              | ۵ ۲ ۶ ۴                     |
| Attention                     | Contacts     |                             |
| Activity                      |              |                             |
| Activity - attention          | Smith        |                             |
| Activity - suspicious         |              |                             |
| Activity - decreased activity |              |                             |
| Farm                          |              |                             |
| Location full                 | 14           |                             |
| Calendar                      |              |                             |
| Calving                       |              |                             |
| Dry off                       |              |                             |
| Pregnancy check               |              |                             |
| No heat                       | ÷            |                             |
| No insemination               | -            |                             |
| <u>In heat</u>                |              |                             |
| Milking                       |              |                             |
| Milk production too low       |              |                             |
| Conductivity                  |              |                             |
| Milk separation               |              |                             |
| System                        |              |                             |
| System attention              | Smith        |                             |

## 7.5. Using a mobile phone with Internet connection

The Velos mobile program is available in the Heat detection system. It can display an overview of animals with an activity attention on a mobile phone. See Appendix G for more information.

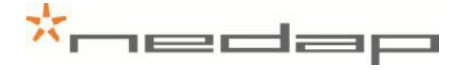

## 7.6. Setting up the calendar attentions

| Mytasks Farm C    | uick entry Repor | ts                      | Settings M | aintenance Logout |
|-------------------|------------------|-------------------------|------------|-------------------|
| Farm - Calendar   |                  |                         |            | ۵ < > *           |
| Calendar          |                  |                         |            |                   |
| 🖌 No heat         | 30               | Days since calving      |            |                   |
| No insemination   | 60               | Days since calving      |            |                   |
| 🖌 In heat         | 19               | Days since heat         |            |                   |
| 🕢 Pregnancy check | 42               | Days since insemination |            |                   |
| 🖌 Dry off         | 235              | Days since insemination |            |                   |
| Calving           | 275              | Days since insemination |            |                   |

| Attention       | BEGIN     | Days since     | + Reprod. State   | - | END                   |
|-----------------|-----------|----------------|-------------------|---|-----------------------|
| No Heat         | 30 - 60   | Calving        | Open              | - | Ins date + state Ins. |
| No Insemination | ≥ 60      | Calving        | Open              | - | Ins date + state Ins. |
| In Heat*        | 19 -23    | Heat or Insem. | Open/Insemination | - | State pregnant        |
| Pregnancy check | ≥ 42      | Insemination   | Insemination      | - | State pregnant        |
| Dry off         | 235 - 275 | Insemination   | Pregnant          | - | Dry off date          |
| Calving         | ≥ 275     | Insemination   | Pregnant          | - | Calving date          |

\* The In Heat attention will be given for five days and for five 21 day cycles starting on the set number of days after the last heat or insemination.

2. Optionally create one or more additional new calendar attentions in the page *Settings* > *Farm* - *Custom attentions*. Such custom attentions can be given a certain number of days after a calendar event (a birth, calving, heat, insemination or dry off date).

| My tasks Farm        | Quick entry Repo | rts                            |                    | Settings | Maintenance Logout |
|----------------------|------------------|--------------------------------|--------------------|----------|--------------------|
| Farm - Custom at     | tentions         |                                |                    | -        | P < > *            |
| Attention            | Calendar date    | No of days after calendar date | upto and including |          |                    |
| → selected items: re | move             |                                |                    |          |                    |
| • add attention      |                  |                                |                    |          |                    |
|                      |                  |                                |                    |          |                    |

Click on *Add attention* to enter one or more custom attentions. A few examples:

| Custom attention      | BEGIN | - | END | Days since        |
|-----------------------|-------|---|-----|-------------------|
| Insemination yearling | 395   | - | 500 | Birth date        |
| Separate for calving  | 265   | - | 275 | Insemination date |
| Colostrum             | 0     | - | 5   | Calving date      |

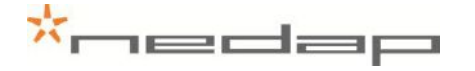

## 7.7. Viewing calendar attentions

1. View the calendar attentions in the page *My tasks > Calendar*. Click on a type of calendar attention to view the animals with an attention and click on an animal number to view the basic animal data.

| My tasks Farm Quick entry Reports               | Settings Maintenance Logout                                                                       |
|-------------------------------------------------|---------------------------------------------------------------------------------------------------|
| My tasks                                        | () () () () () () () () () () () () () (                                                          |
| Farm<br>unknown respondera (50)<br>in heat (00) | Activity<br>activity-attentions (?)<br>activity-suspicious (6)<br>activity-decreased activity (3) |

2. View the custom attentions in the page *Reports* > *Farm* – *Custom attentions* e.g the *Separate for calving* report.

| My tasks Farm Quick entry Reports                                                                                                    | Settings Maintenance Logout                            |
|----------------------------------------------------------------------------------------------------|--------------------------------------------------------|
| Reports                                                                                                    | ۵ < > *                                                |
| Farm Feed balance<br>animals Feed balance<br>custom attentions Feed balance<br>restorm attentions Feed balance<br>restorm attentions Feed ba | e attentions<br>e attentions<br>e per location<br>fred |
| Milking Separat<br>milk attentions overview<br>milk separation<br>milk session report<br>milk meter statisfiles                                                                                                    | tion / Marking                                         |
|                                                                                                    |                                                        |

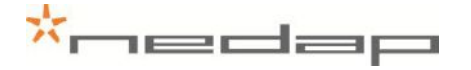

#### 7.8. Entering calendar data

Enter new calendar events in the page *Quick Entry* or in the page *Farm > Edit animal* and adjust the reproduction status if necessary.

| Event           | Enter calendar data                  | Adjust reproduction state          |
|-----------------|--------------------------------------|------------------------------------|
| Calving today   | New lactation (= calving date today) | - (automatically adjusted to Open) |
| Calving before  | New lactation + correct calving date | - (automatically adjusted to Open) |
| Heat            | Heat date                            | -                                  |
| Insemination    | Insemination date (+ Sire data)      | Insemination                       |
| Pregnancy check | -                                    | Pregnant                           |
| Dry off         | Dry off date                         | -                                  |
| Keep Open       | -                                    | Keep Open                          |
| Birth           | Birth date                           | -                                  |

Method 1 to enter calendar data is via the page *Quick Entry*. Enter the Animal number(s) under *Selection* and select an *action* (e.g. an calendar date or reproduction state).

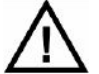

When a new lactation is started all totals and calendar data from the previous lactation will be deleted.

|                                                        | Quick entry Reports |                    | Settings Maintenance Logout |
|--------------------------------------------------------|---------------------|--------------------|-----------------------------|
| Quick entry                                            |                     |                    | > ★ < >                     |
| Selection                                              |                     |                    |                             |
| Number                                                 |                     | 1, 3, 5, 20-35, 53 |                             |
| O Group                                                | 0. Group 0          | 1                  |                             |
| Feed strategy                                          | 0. Group feed 0     | <b>_</b>           |                             |
| O Location                                             | 0. Farm             | <b>_</b>           |                             |
|                                                        |                     |                    |                             |
| Action                                                 |                     | -                  |                             |
| Action 1<br>Action 2                                   |                     | ±                  |                             |
| Action 1 Action 2 Action 3                             | ***                 | 2<br>2<br>2        |                             |
| Action 1 Action 2 Action 3 Action 4                    |                     | 2<br>2<br>2        |                             |
| Action 1<br>Action 2<br>Action 3<br>Action 4           |                     | 2<br>2<br>2        |                             |
| Action<br>Action 1<br>Action 2<br>Action 3<br>Action 4 | <b></b>             | 2<br>9<br>9        |                             |
| Action 1<br>Action 2<br>Action 3<br>Action 4           |                     | 2<br>2<br>2        |                             |

Method 2 to enter calendar data is in the page  $Farm > Edit animal via the page Farm > Animal overview. Enter an animal number behind the magnifying glass <math>\checkmark$  at the bottom of the page or click on an animal number in the page *My tasks > Calendar* to view the Basic data in the page *Farm > Animal overview*. Select the link *Basic data* in this page to view more details or to enter calendar data.

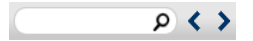

| ay tashs Farm Q                         | uick entry Repor | 'ts        | Settings | Maintenance Logout |
|-----------------------------------------|------------------|------------|----------|--------------------|
| dit animal                              |                  |            | 2501     | P < > •            |
| Herd 1. Group 1                         | - Animal 2501 -  |            |          |                    |
| umber                                   | 2501             | change     |          |                    |
| ife No                                  | NL 2501          |            |          |                    |
| ex                                      | Female           | 1          |          |                    |
| iroup                                   | 1. Group 1       | -          |          |                    |
| ocation                                 | 1. Location 1    | 1          |          |                    |
| eproduction state                       |                  | -          |          |                    |
| esponder                                | 98400000002501   |            |          |                    |
| Calendar dates<br>actation<br>irth date | D                | New / edit |          |                    |
| all date                                | 24-09-2011       |            |          |                    |
| eat date                                |                  |            |          |                    |
| semination date                         |                  | e          |          |                    |
|                                         |                  | $\sim$     |          |                    |
| ryoff date                              |                  |            |          |                    |

\*nedap

Click on the image *C* behind the heat or insemination date to view the previous heat and insemination dates. Click on *New* to start a new lactation with the calving date today.

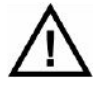

When a new lactation is started all totals and calendar data from the previous lactation will be deleted.

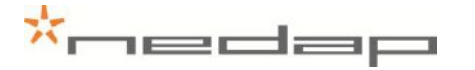

## 8. Maintenance

Check the operation of the antennas regularly by testing the identification with a motion sensor that is not used on an animal and by checking the registered activity data.

Carry out maintenance of the antennas according to the table below.

| Item to check  | After 1 <sup>st</sup><br>week | Every<br><u>week</u> | Every<br><u>month</u> | Every 6<br><u>months</u> | <u>What/How to check</u>                  |  |
|----------------|-------------------------------|----------------------|-----------------------|--------------------------|-------------------------------------------|--|
| Motion sensors |                               |                      | X                     |                          | Check the attachment at the animal's leg. |  |

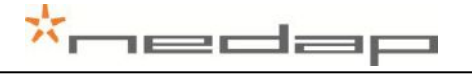

# 9. Malfunctions

The webpage **My tasks > System - System attentions** will show if there are any malfunctions. If the system is not working correctly, an alarm will occur. The blue light on the VPU will blink. Check the cause of the alarm, solve it and remove the alarm.

| Problem with               | What/How to check or re-install                                                        | <u>See §</u> |
|----------------------------|----------------------------------------------------------------------------------------|--------------|
| The hardware components    | See manual chapter 4 Assembling.                                                       | Ch. 4        |
| The wiring and connections | See manual chapter 5 Starting up operation. Turn off the power before starting wiring. | Ch. 5        |
| The V-pack addresses       | See manual Appendix C Setting the VP4101 address.                                      | App. C       |
| The network configuration  | See manual chapter 5.5 Setting up the VPU network configuration and Appendix H.        | § 5.5        |
| The VPU software           | See manual chapter 5.7 Setting up the VPU software.                                    | § 5.7        |
| Mobile access              | See manual Appendix G Mobile access                                                    | App. G       |

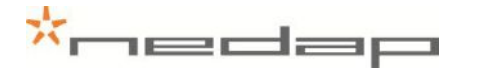

# 10. Disposal

At discard dispose of materials from the Heat detection system in accordance with the current environmental rules of the state or local governing authorities.

# Appendix A Technical specifications

#### Specifications for transport / installation

| Electrical supply                                                      |               |  |  |  |
|------------------------------------------------------------------------|---------------|--|--|--|
| Main supply                                                            | 100V - 240V   |  |  |  |
| Frequency                                                              | 50 – 60 Hz    |  |  |  |
| Input voltage (use Nedap power supply)                                 | 24-28V DC     |  |  |  |
| Environmental                                                          |               |  |  |  |
| Operating temperatures                                                 | 0°C / +45°C   |  |  |  |
| Transport / storage temperatures                                       | -25°C / +70°C |  |  |  |
| Humidity (rh)                                                          | 45°C / 85%    |  |  |  |
| Enclosure protection class (when cover and cables installed correctly) | IP65          |  |  |  |
| Enclosures of electronics may not be exposed to direct sunlight.       |               |  |  |  |

The identification of the Nedap Velos system is compatible with the ISO standard (ISO 11784 and 11785).

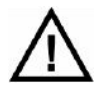

Check if electronic equipment from manufacturers other than Nedap is used on the farm. If the other system is not compatible to the ISO system this can have a negative influence on the ID performance of the Nedap Velos system. Please contact your Nedap Velos dealer.

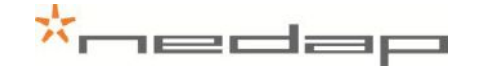

# Appendix B Restore factory defaults

The default VPU (VP8001) address is 01. Restore the VPU factory defaults if necessary in the page *Maintenance > System – Backup/Restore* or in the VPU (VP8001) V-pack menu.

Method 1.

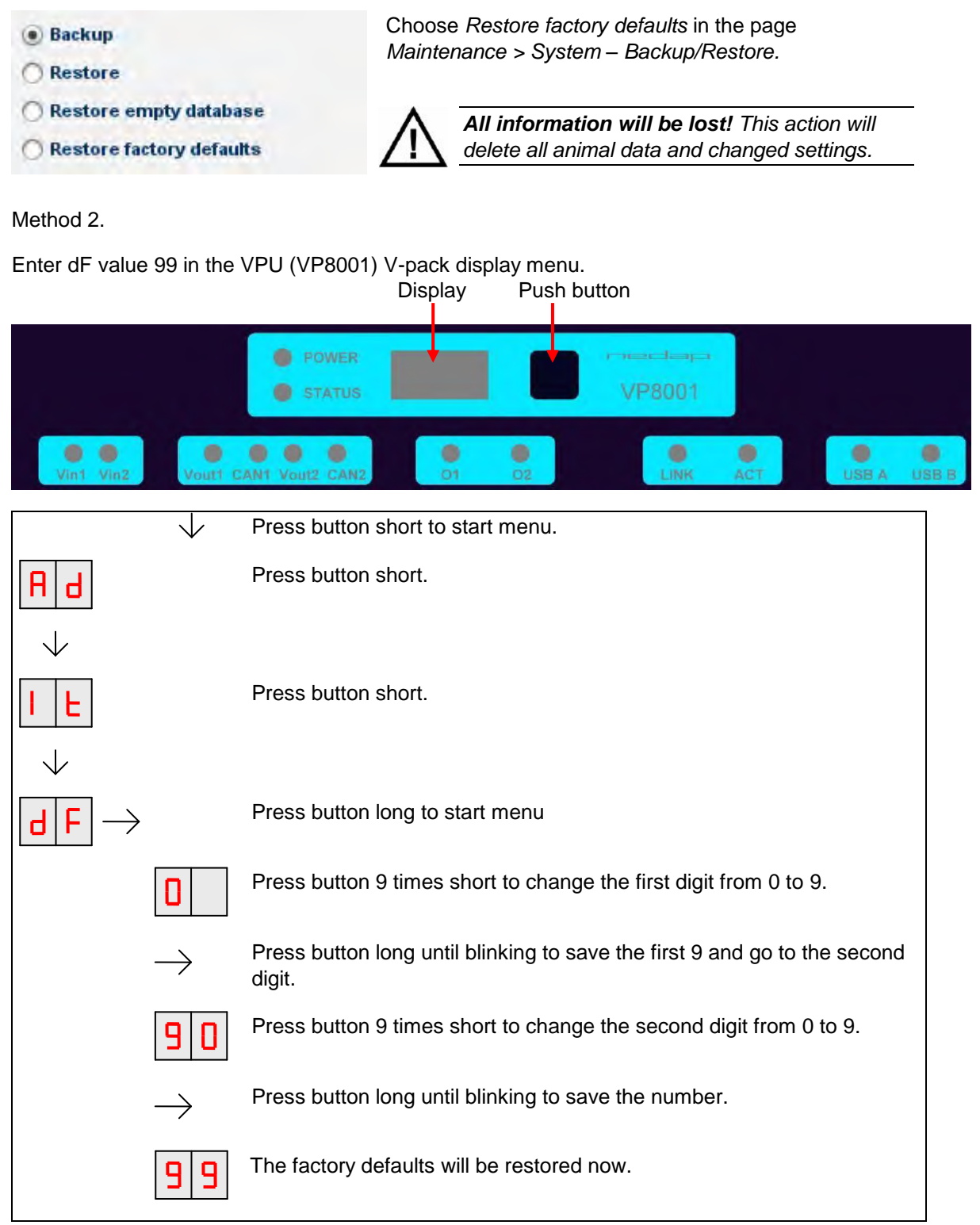

See chapter 5.6 and 5.7 to set up the VPU network configuration and the VPU software anew.

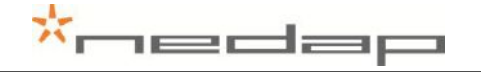

# Appendix C Setting the VP4101 address

The standard address is 01. In case of more than one antenna use the instructions below to adjust the VP4101 address.

|                                    |               | Display Fush bullon                                                          |  |  |
|------------------------------------|---------------|------------------------------------------------------------------------------|--|--|
|                                    |               | POWER     STATUS     VP4101                                                  |  |  |
| Vin Vout                           | LAST          | LINK ACT                                                                     |  |  |
|                                    | $\downarrow$  | Press button short to start menu.                                            |  |  |
| ${\sf A}$ ${\sf d}$ ${ ightarrow}$ |               | Press button long until blinking.                                            |  |  |
|                                    | d A           | <b>DISPLAY ADDRESS:</b> Shows the actual address when pressed long.          |  |  |
|                                    | $\checkmark$  | Press button short.                                                          |  |  |
|                                    | S A           | SET ADDRESS: Set the second address to 02 (first address is 01).             |  |  |
|                                    | $\rightarrow$ | Press button long until blinking.                                            |  |  |
|                                    | 0             | The first digit is showing. The 0 does not always need to be changed.        |  |  |
|                                    | $\checkmark$  | Option: Press button short to change the number.                             |  |  |
|                                    | $\rightarrow$ | Press button long until blinking to move on to the next digit.               |  |  |
|                                    | 00            | The second digit is showing.                                                 |  |  |
|                                    | $\checkmark$  | Press button short to change the number to e.g. 2.                           |  |  |
|                                    | $\rightarrow$ | Press button long until blinking to save the number and go to the next menu. |  |  |
|                                    |               | To leave menu:                                                               |  |  |
|                                    |               | Press button until display is clear.                                         |  |  |

# Appendix D VP4101 Display

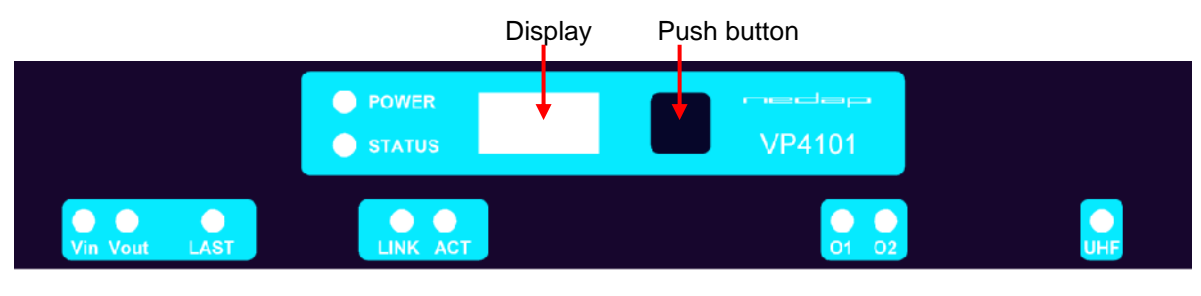

## **LED indicators**

| POWER        | •       | Green on              | Power on                                       |
|--------------|---------|-----------------------|------------------------------------------------|
| 0747110      | 0       | Off                   | No power                                       |
| STATUS       | •       | Blue<br>Slow blinking | Operating of                                   |
|              |         |                       | Operating ok                                   |
|              |         | Fast blinking         | Downloading of error during download           |
|              |         | 1 Short flash         | V-pack not connected                           |
|              |         | 2 short flashes       | Firmware present but not active                |
| <b>D</b> : 1 |         | 3 short flashes       | No firmware present                            |
| Display      | on      | Address indicated     | No communication                               |
|              | off     |                       | Communication status ok                        |
| V in         | •       | Green on              | Input power applied                            |
|              | 0       | off                   | No power                                       |
|              | •       | Orange                | Low power, less than 20V                       |
|              | •       | Orange blinking       | Wrong CAN-bus connection, Vin and Vout swapped |
|              |         | Red blinking          | Error, plus and minus swapped                  |
| V out        | $\circ$ | Green on              | Output power                                   |
|              | 0       | off                   | No power                                       |
|              | •       | Orange blinking       | Low power warning                              |
|              | •       | Red blinking          | Error, plus and minus swapped                  |
| LAST         | •       | Green on              | V-pack is last one on the CAN-bus              |
|              | 0       | off                   | V-pack is not last one on the CAN-bus          |
|              | •       | Orange blinking       | CAN-bus error and last V-pack on CAN-bus       |
|              | •       | Red                   | CAN-bus error                                  |
|              | •       | Red blinking          | CAN-bus warning / connected wrong              |
| LINK         | •       | Orange                | LAN 100 Mpbs                                   |
|              | 0       | Green                 | LAN 10 Mpbs                                    |
|              | •       | Red                   | Error                                          |
| ACT          | •       | Green flashing        | Network activity                               |
|              | 0       | off                   | No network activity                            |
| 01 / 02      | 0       | Green on              | Output on                                      |
|              | 0       | off                   | Output off                                     |
|              | •       | Red blinking          | Output error                                   |
| UHF          | •       | Green on              | Data receive                                   |
|              | 0       | off                   | No data                                        |
|              | I -     | I                     | 1                                              |

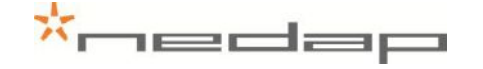

# Appendix E Mounting the V-box

Mount the V-box 1 (with the antenna reader) and the V-box 2 (process unit with the power supply and the VPU controller) on a wall. In case of two or more antennas mount two or more V-boxes 1 with an antenna reader. Pay attention to the Maximum cable length.

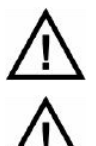

Mount the process unit not too far from the last VP1001, The maximum cable length between the VPU controller and the last VP1001 is 80 m. See also figure 11.

Mount the VP1001 close to the antenna, the maximum cable length is 10 m. See also figure 11.

1. Remove the cover from the V-box.

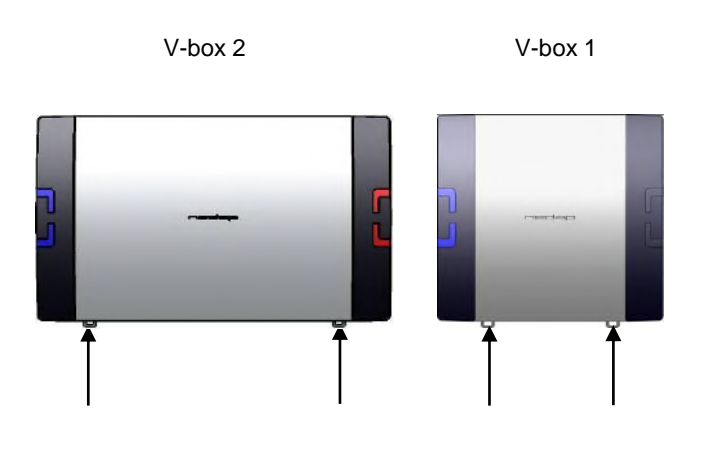

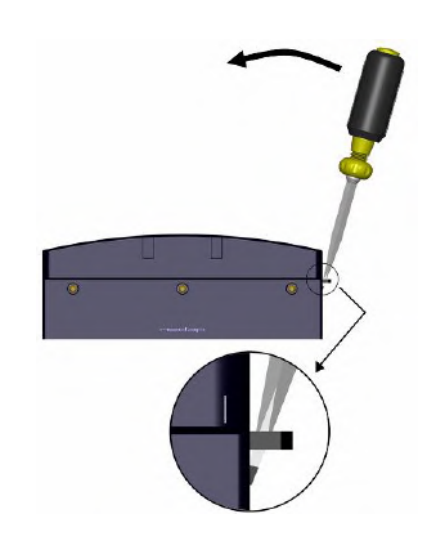

Figure 15. Opening the V-box

2. Mount the DIN rail on the wall using positions and the distance in the picture below. Use the supplied plug, screw, plain washer and spring lock washer.

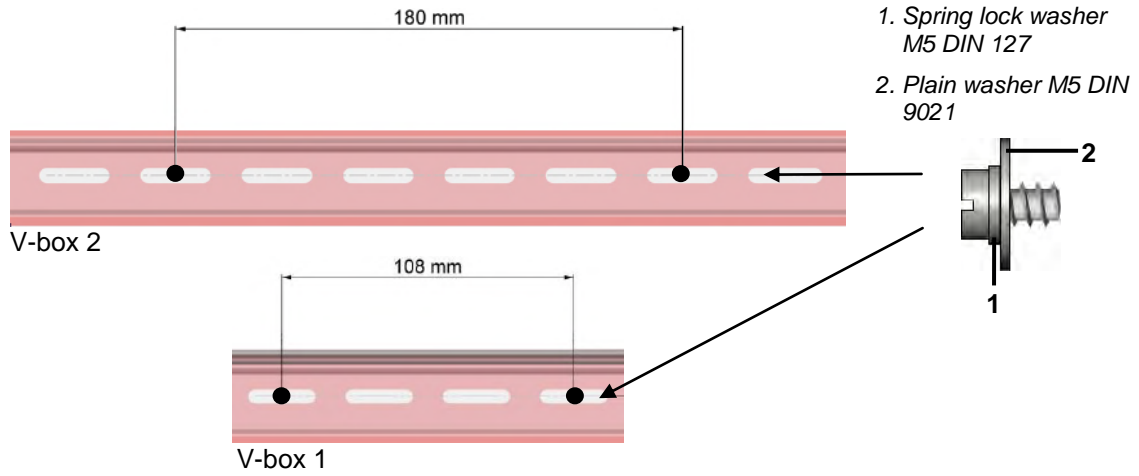

Figure 16. Mounting the DIN rail on the wall with washers on screw detail

3. Put the V-box on the rail. Mount the bottom of the V-box on the wall using the positions in the picture below. Use the supplied plug, screw, plain washer and spring lock washer.

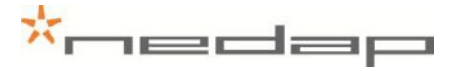

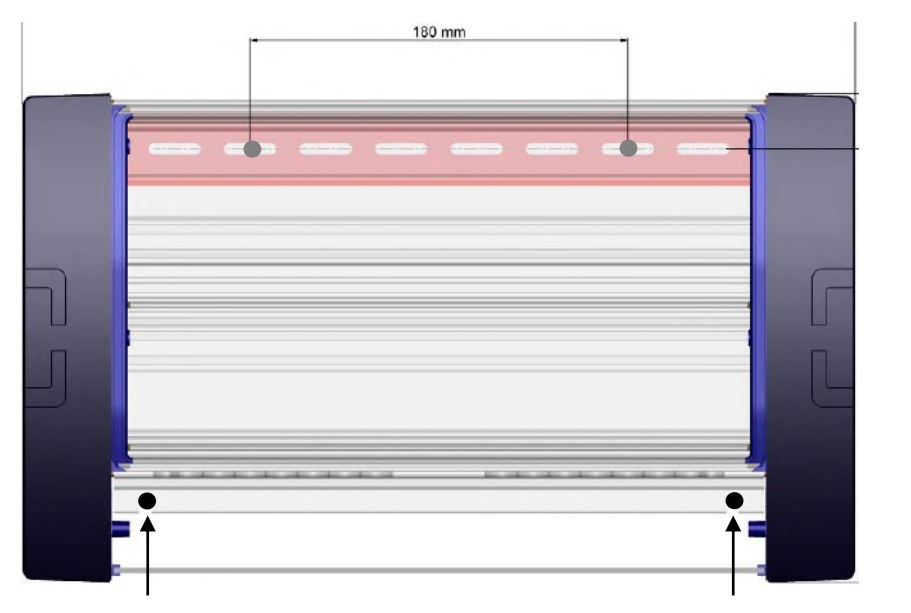

V-box 2

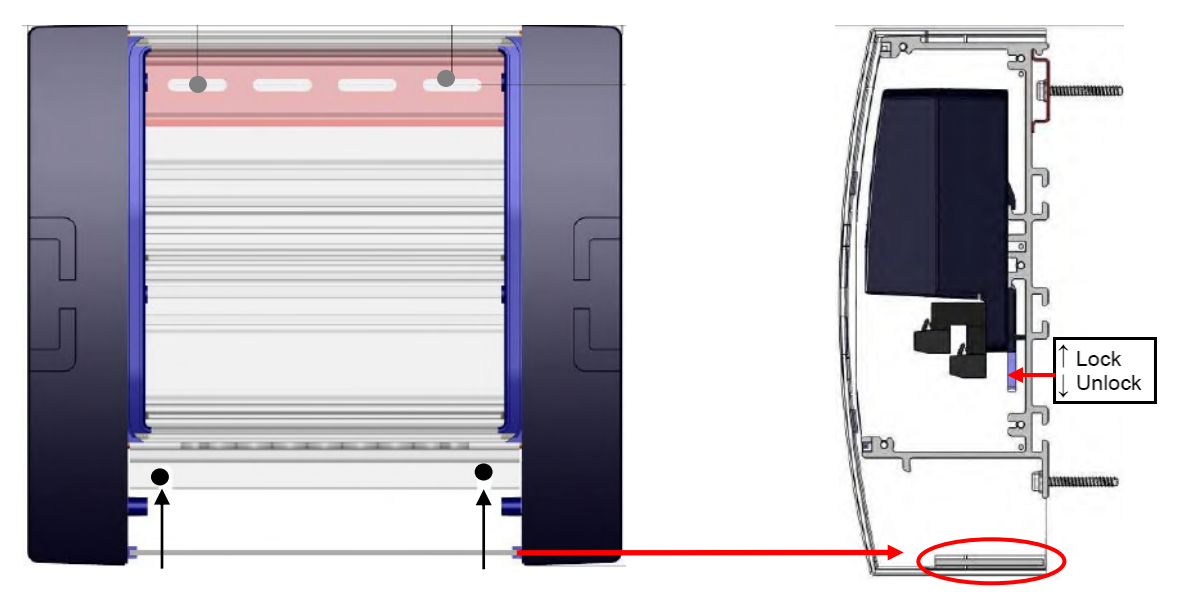

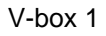

Figure 17. Mounting the V-box

- 4. Click the V-pack on the rail inside the V-box and lock it.
- 5. Mount the cable protection sheet at the bottom of the V-box.
- 6. Close the cover of the V-box.

# Appendix F Installing more than one antenna

1. Mount the V-boxes 1 (with the antenna reader) and the V-box 2 (process unit with the power supply and the VPU controller) on a wall. Pay attention to the maximum distance. See Appendix E for more information about mounting the V-boxes.

The maximum cable length between the VPU and the last VP4101 is 200 meter if only VP4101 readers are connected. Connect maximum 4 VP4101 readers.

2. Connect the VPU controller to the VP4101 antenna readers and to a PC.

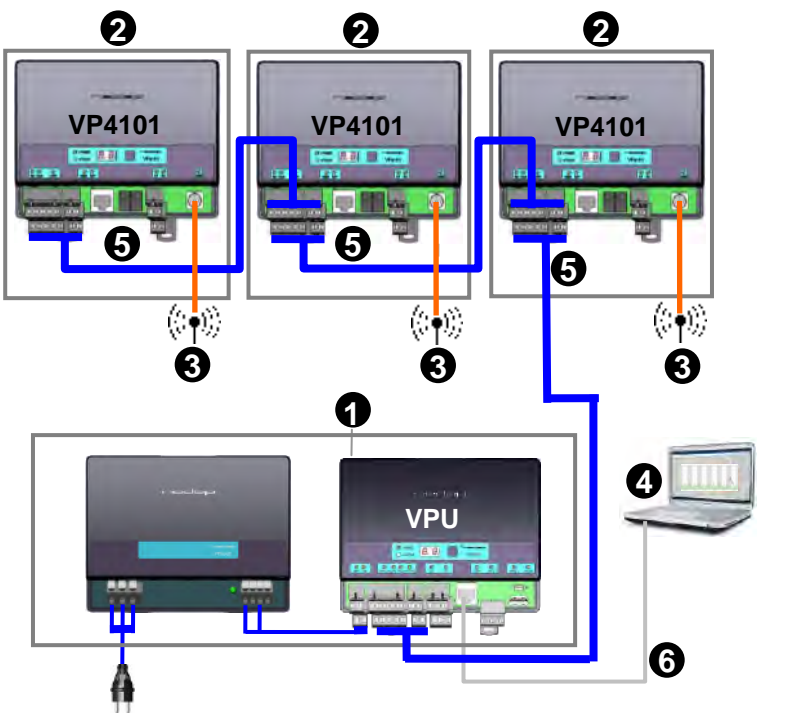

- 1. VPU controller (VP8001) in process unit
- 2. VP4101 reader
- 3. Antenna
- 4. Network or PC
- 5. Communication cable
- 6. UTP cat5 cable

Figure 18. Overview process unit connected to one or more VP4101 readers

Prepare the length of the blue communication cable for the distance between the VPU and the first VP4101 and prepare more cable for the distance between the VP4101 readers.

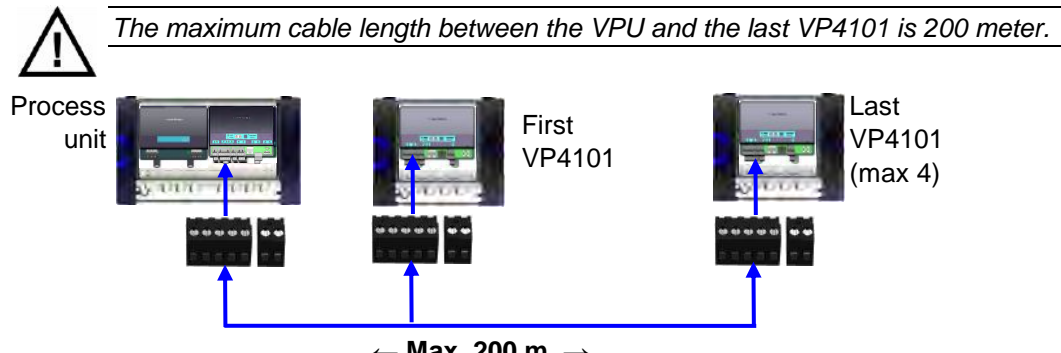

← Max. 200 m. →

Figure 19. Connecting VPU and reader and the maximum cable length

Put the communication cables through the cable glands, connect the communication cable to the connectors and plug the connectors in the VPU controller and the VP4101. See chapter 5 for more information and see the next page for a detailed wiring scheme for the communication cable between the last two VP4101 readers.

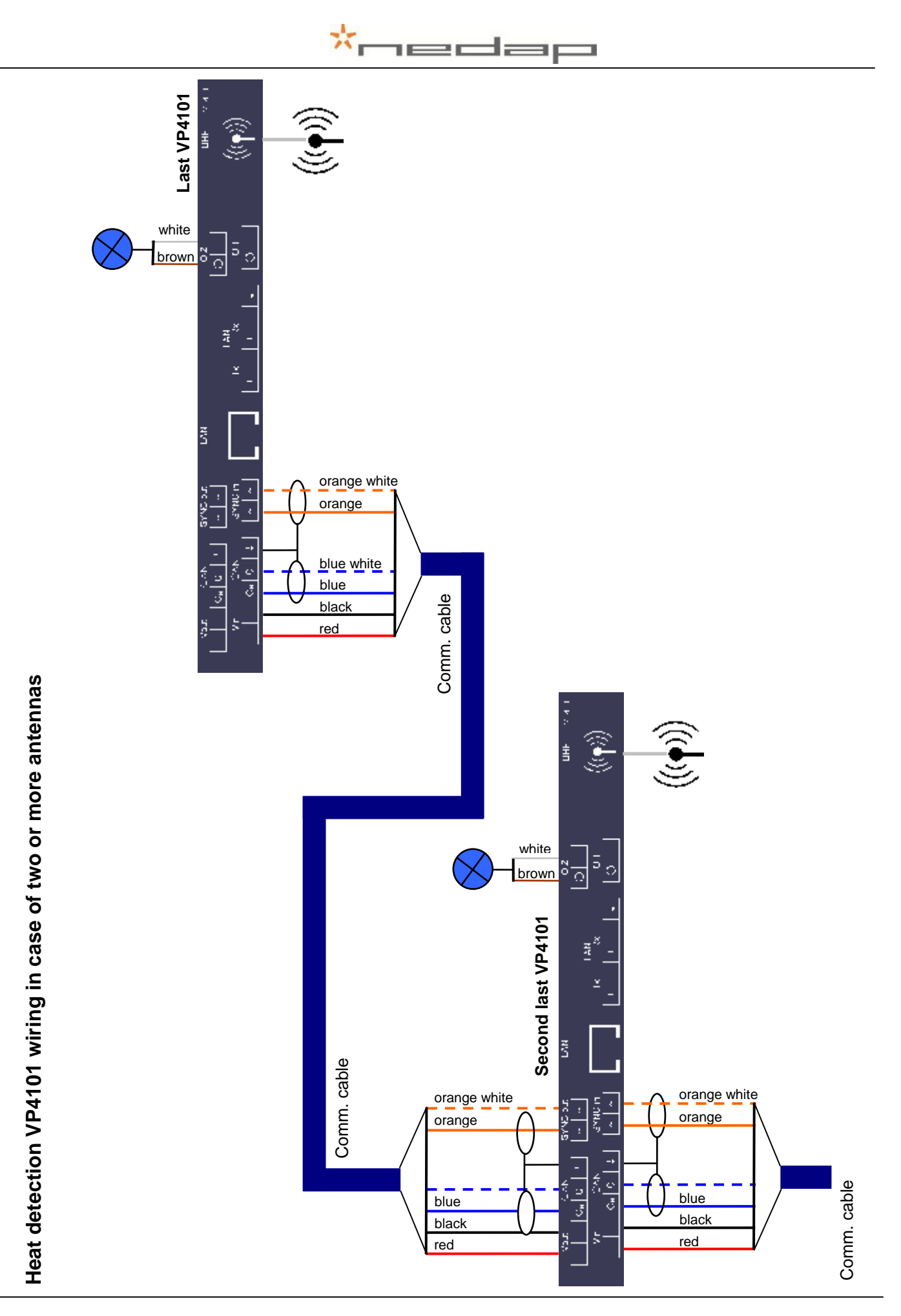

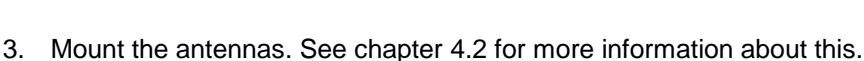

4. Connect the antennas to the VP4101 readers. See chapter 5.2 for more information about this.

- 5. Connect the process unit UTP cat5 cable to a network or PC.
- 6. Connect the power. Plug the Process unit power supply (VP2002) plug into an electricity source.
- 7. Set the VP4101 address. The standard address is 01. In case of more than one antenna use the instructions from appendix C to set the second address to e.g. 02, the third to 03 etc..
- Set up the VPU network configuration. To set up the network configuration make sure the VPU is operational and connected to the network. Take the VPU Setup CD and run it on the connected PC to set the IP address correctly automatically. See Appendix H for more information about this.

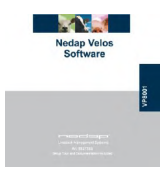

9. Set up the VPU software. The VPU software is pre-installed. Start up the VPU program to adjust some general program settings. See chapter 5.6 for more information about this.

# Appendix G Mobile access

| System - Network     |                                 |  |
|----------------------|---------------------------------|--|
|                      |                                 |  |
| Local network        |                                 |  |
| IP Address           | 10.10.10.250                    |  |
| Subnet mask          | 255.255.0.0                     |  |
| Gateway              | 10.8.1.1                        |  |
| DNS                  |                                 |  |
| Primary DNS server   |                                 |  |
| Secondary DNS server |                                 |  |
|                      |                                 |  |
| Internet             |                                 |  |
| Connection           | v'                              |  |
| VPU-online           | Register vpu-online.com account |  |
|                      |                                 |  |
|                      |                                 |  |

Default network settings of the VPU (without an Internet connection) in page Settings – System – Network.

| System - Network                                                                   |                                                                   |                                                                                                    |
|------------------------------------------------------------------------------------|-------------------------------------------------------------------|----------------------------------------------------------------------------------------------------|
| Local network<br>IP Address<br>Subnet mask<br>Gateway<br>DNS<br>Primary DNS server | 1 192.168.1.20<br>255.255.255.0<br>2 192.168.1.1<br>2 192.168.1.1 | Network settings of the VPU for<br>mobile access (with an Internet<br>connection and domain name<br>registration) in page Settings –<br>System – Network. |
| Secondary DNS server                                                               |                                                                   |                                                                                                    |
| Internet<br>Connection                                                             | ~                                                                 |                                                                                                    |
| VPU-online                                                                         | 3 http(s)://smith.vpu-online.com                                  |                                                                                                    |

- 1. Change the IP address of the VPU so it is in the same range as the local network.\*
- 2. Fill in the default gateway, normally this is the IP address of the router. Normally the default gateway = primary DNS server.\*
- 3. Enter any domain name. This is a free choice.\*
- 4. Fill in the URL on the mobile phone to get mobile access to the Velos system.

\* See the next page for more information about this.

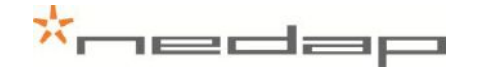

The Ref. numbers on this page refer to the numbers of the instructions on the previous page.

#### Ref. 1 and 2.

The IP address of the pc can be found by typing using the command "ipconfig" in the commander, see the screenshots below:

|          |      | Programs                     | •                                    | Run                  | ? 🔀                                                                                                    |
|----------|------|------------------------------|--------------------------------------|----------------------|----------------------------------------------------------------------------------------------------|
| onal     | 3    | Documents                    | •                                    |                      |                                                                                                    |
| essi     | 1    | Settings                     | •                                    | 1                    | Type the name of a program, folder, document, or<br>Internet resource, and Windows will open it for you. |
| Prof     | P    | Search                       | •                                    | -                    |                                                                                                    |
| XP S     | 0    | Help and Support             |                                      | Open:                | emd 💌                                                                                                    |
| wopu     | ia   | Run                          |                                      |                      |                                                                                                    |
| Wir      | 0    | Shut Down                    |                                      |                      | OK Cancel Browse                                                                                         |
| 1        | sta  | art 🛛 💆 🌽 🔮                  | y 🎽 闷 Inbo                           |                      |                                                                                                    |
| C        | C:\  | WINDOWS\syst                 | em32\cmd.exe                         |                      | _ <b>_ _</b> ×                                                                                           |
| Mi<br>(( | cros | soft Windows<br>opyright 198 | : XP [Version 5.<br>35–2001 Microsof | .1.2600]<br>ft Corp. | <u>^</u>                                                                                                 |
| ¥ =      | \>i] | pconfig_                     |                                      |                      |                                                                                                    |

Press enter to get the IP address, the subnet mask and the default gateway of the pc from the commander. The same range means that the VPU can communicate with the router. When using subnet mask 255.255.255.0 than the first three numbers of the IP address of the VPU must be the same. The last number is a free choice, but the IP address must be a unique number.

#### Ref. 3.

Enter any domain name. This is a free choice e.g. the name of the farm.

The mobile access will be operational if the domain name is registered and if the settings are made correctly. If the network settings can not be set correctly, please pass on the information from this attachment to an IT-specialist.

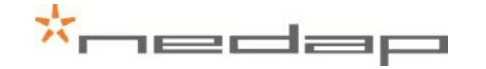

# Appendix H Setting up the VPU network configuration

To set up the network configuration make sure the VPU is operational and connected to the network. Take the IP Utility wizard CD and run it on the connected PC to set the IP address correctly automatically.

1. Click on the IP utility wizard icon from the IP wizard CD.

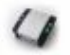

2. Turn off the fire wall (in the Control panel - Security centre) and click Next.

| Please turn OFF the firewall before detecting the device |        |
|----------------------------------------------------------|--------|
|                                                          | L mont |
| K Back Next 7                                            | Cancal |

3. Click Next.

| 1P address           | 192 158,10,200 |  |
|----------------------|----------------|--|
| Subnet mask.         | 255.255 0.0    |  |
| Default geteway      |                |  |
| Prefement DNS server |                |  |

4. Click on copy advice if this is suggested and click Next.

| Your device has the follo | owing notwork configuration: | This waard advices the following dranges:          |
|---------------------------|------------------------------|----------------------------------------------------|
| IF address                | 10 10.10 1                   | - Set the IP address of the device to 15268.10.187 |
| Supnet mask               | 255.255.255.0                | - Change the subnet mask to 205 205,255.0          |
| Dehould gateway           |                              |                                                    |
| Preferred DNE server      |                              | Cupy-dzie                                          |
|                           |                              |                                                    |
|                           |                              | < Deck Next > Cance                                |

If the VPU is not found check if the VPU is running and if the network is connected correctly. Click Back and try again. Contact a network specialist if necessary.

5. Click Next. The IP address will now be changed and a VPU desktop shortcut will be created on the desktop.

|   | The wizers will apply the following changes:                 |
|---|--------------------------------------------------------------|
|   | The JP address of the device will be set to : 192.168 10.157 |
| < | Creats Jestico drotou:                                       |
|   | < Deck Next > Carco                                          |

Click OK.

6. Click on OK and on Finish. The configuration is set, the concerned network reduct, you can betwee to the device on http://www.ise.co.ite/

CK Carcel

7. The VPU desktop shortcut is now on the desktop. Click on it to start the program.

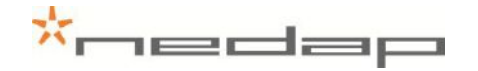

If necessary see the VP8001 VPU manual on the Nedap Velos Software VP8001 CD (art. nr. 9937269) that is supplied with the Heat detection system for more information about adjustment of the VPU settings in the LAN network.

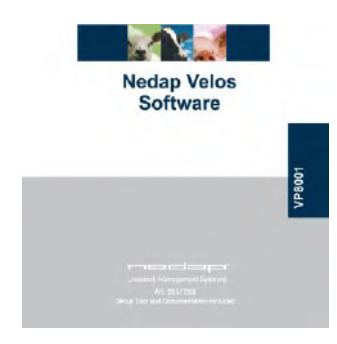

VP8001 Software Setup Tool and Documentation CD cover

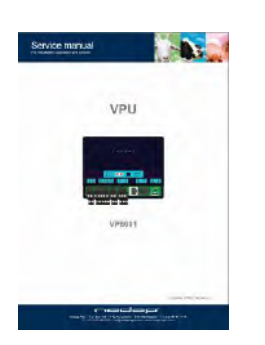

VP8001 VPU manual on CD

# Appendix I Using synchronisation with a Nedap server

Optionally adjust the Server settings in the page *Settings* > *System* - *Network* e.g. when using synchronisation with a Nedap server. Press *Submit* to save the changes.

| Mytasks Farm C         | Quick entry Reports             | Settings Maintenance Logout |
|------------------------|---------------------------------|-----------------------------|
| System - Network       |                                 | * < > ۹                     |
| Local network          |                                 |                             |
| IP Address             | 10.10.10.250                    |                             |
| Subnet mask            | 255.255.0.0                     |                             |
| Gateway                | 10.8.1.1                        |                             |
| DNS                    |                                 |                             |
| Primary DNS server     |                                 |                             |
| Secondary DNS server   |                                 |                             |
| Internet               |                                 |                             |
| Connection             | ~                               |                             |
| VPU-online             | Register vpu-online.com account |                             |
| Internet over deserve  | in dia m                        |                             |
| Internet synchroni     | Zation                          |                             |
| server update interval | Listica                         |                             |
|                        |                                 |                             |
|                        |                                 |                             |
|                        |                                 | Submit                      |
|                        |                                 |                             |

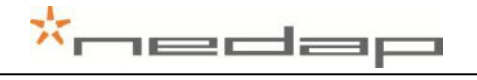

# Appendix J Declaration

| We, the undersigned.                                                                                                    |                                                                                                    |                                                                                                    |
|----------------------------------------------------------------------------------------------------|----------------------------------------------------------------------------------------------------|----------------------------------------------------------------------------------------------------|
| Company                                                                                                    |                                                                                                    | N.V. Nederlandsche Apparatenfabriek "Nedap"                                                                                                    |
| Address, City, Country                                                                                                    |                                                                                                    | Parallelweg 2, 7141 DC Groenlo, The Netherlands                                                                                                    |
| Phone number / Fax number                                                                                                    |                                                                                                    | +31 544 471 162 / +31 544 463 475                                                                                                    |
| certify and declare under our sole                                                                                                    | responsibility that the following equipment:                                                                                                    |                                                                                                    |
| Product description / Intended use                                                                                                    |                                                                                                    | Heat detection system operating on 433 MHz                                                                                                    |
| Manufacturer and Brand                                                                                                    |                                                                                                    | N.V. Nederlandsche Apparatenfabriek "Nedap" and Nedap                                                                                                    |
| Type: LACTIVATOR REALTIME an                                                                                                    | d NECK TAG ACT RT                                                                                                    |                                                                                                    |
| is tested to and conforms with the<br>following standards:                                                                                                    | essential requirements for protection of health and the sale                                                                                                    | ety of the user and any other person and Electromagnetic Compatibility, as included in                                                                                                    |
| Standard                                                                                                    |                                                                                                    | Issue date                                                                                                    |
| EN 60950-1 and A11 + A1                                                                                                    |                                                                                                    | 2006 and 2009 + 2010                                                                                                    |
| EN 62369-1 and EN 50364                                                                                                    |                                                                                                    | Both 2009                                                                                                    |
| EN 301 489-1 V1.8.1 and EN 301 48                                                                                                    | 89-3 V1.4.1                                                                                                    | 2008 and 2002                                                                                                    |
| EN 61000-6-2 and EN 61000-6-3. (NOTE: Immunity tested at industrial levels)                                                                                                    |                                                                                                    | 2005 and 2007                                                                                                    |
| and is tested to and conforms with                                                                                                    | the essential radio test suites so that it effectively uses the                                                                                                    | e frequency spectrum allocated to terrestrial/space radio communication and orbital                                                                                                    |
| resources so to as to avoid fiaimit                                                                                                    | billicense choose as mersearch renorming accineeres.                                                                                                    |                                                                                                    |
| Standard                                                                                                    | armeener endes as melalarea in renorming scanderes.                                                                                                    | Issue date                                                                                                    |
| Standard<br>EN 300 220-1 V2.3.1 and EN 300 22                                                                                                    | 20-2V2.3.1. ERC REC 70-03                                                                                                    | Issue date<br>2010 and 2009, 2010                                                                                                    |
| Exanderd<br>EN 300 220-1 V2.3.1 and EN 300 22<br>and therefore complies with the es<br>and Telecommunications Terminal<br>article 10. The following laborator                                                                                                    | 20-2V2.3.1. ERC REC 70-03<br>ssential requirements and provisions of the <b>Directive 1999</b><br>If Equipment and the mutual recognition of their conformity<br>is and institutions performed the tests and issued the rele                                                                                                    | Issue date     2010 and 2009, 2010     5/EC of the European Parliament and of the council of March 9, 1999 on Radio equipme and with the provisions of Annex III (Conformity Assessment procedure referred to in varit reports                                                                                                    |
| Standard<br>EN 300 220-1 V2.3.1 and EN 300 22<br>and therefore complies with the es<br>and Telecommunications Terminal<br>article 10]. The following laborator<br>Report numbers                                                                                                    | 20-2V2 3.1 ERC REC 70-03<br>sentilat requirements and provisions of the <b>Directive 1999</b><br>Il Equipment and the mutual recognition of their conformity<br>res and institutions performed the tests and issued the rele                                                                                                    | Issue date<br>2010 and 2009.2010<br>SIEC of the European Parliament and of the council of March 9, 1939 on Radio equipme<br>and with the provisions of Annex III (Conformity Assessment procedure referred to in<br>vant reports.<br>Issued by                                                                                                    |
| Instandard<br>Standard<br>EN 300 220-1 V2.3.1 and EN 300 22<br>and therefore complex with the as<br>and Telecommunications Termina<br>anticle 10). The following laborator<br>Report numbers<br>11051602,e01, 11060901.p03, 1106<br>13022501 (rovised unit (19 Jun 2013<br>1102011.02 HE E13310.A.13-U                                                                                                    | 20-2V2.3.1 ERC REC 70-03<br>sential requirements and provisions of the <b>Directive 1999</b><br>Il Equipment and the mutual recognition of their conformity<br>res and institutions performed the tests and issued the rele<br>50901.101, 11060901.001, 11060901.002, 11060901.02,<br>3)<br>-1, 270613.02 eq                                                                                                    | Issue date<br>2010 and 2009, 2010<br>5/EC of the European Parliament and of the council of March 9, 1999 on Radio equipme<br>and with the provisions of Annex III (Conformity Assessment procedure referred to in<br>vant reports.<br>Issued by<br>TUV Rheinland EPS B.V., Elberkamp 10, 9351 VT Leek, (was: Smidshornerweg 18,<br>9822 TL Nickork), The Notherlands<br>Nedde, Parallelwog 2, 7141 DC Groenio, The Netherlands                                                                                                    |
| Exanderd<br>Standard<br>EN 300 220-1 V2.3.1 and EN 300 22<br>and therefore complex with the es<br>and Telecommunications Termina<br>article 10). The following laborator<br>Report numbers<br>11051602,e01, 11060901,p03, 1106<br>13022501 (revised unit (19 Jun 2013<br>11102011.02 HE, E133.30-A13-UL<br>The tochinical documentation as re-                                                                                                    | 20-2V2.3.1 ERC REC 70-03<br>sential requirements and provisions of the <b>Directive 1999</b> .<br>If Equipment and the mutual recognition of their conformity<br>rise and institutions performed the tests and issued the rele<br>50901.r01, 11060901.s01, 11060901.c02, 11060901.r02,<br>3)<br>-1, 270613.02 eq<br>pauliced by the Conformity Assessment procedure is kept at                                                                                                    | Issue date<br>2010 and 2009-2010<br>5/EC of the European Parliament and of the council of March 9, 1999 on Radio equipme<br>and with the provisions of Annex III (Conformity Assessment procedure referred to in<br>vant reports.<br>Issued by<br>TVV Rheinland EPS B.V., Eiberkamp 10, 9351 VT Leek, (was: Smidshornerweg 18,<br>9622 TL Nickork), The Notherlands<br>Nedap, Parallelweg 2, 7141 DC Groenic, The Netherlands<br>the following address:                                                                                                    |
| Exanders So to a to avoid filamin<br>EN 300 220-1 V2.3.1 and EN 300 22<br>and therefore complex with the es-<br>and Talecommunications Termina<br>article 10]. The following laborator<br><b>Report numbers</b><br>11051602,e01, 11060901,p03, 1106<br>13022501 (ravised unit (19 Jun 2013<br>1102211.02 HE, E135130-A13-UL<br>The technical documentation as re<br>Company                                                                                                    | 20-2V2.3.1. ERC REC 70-03<br>20-2V2.3.1. ERC REC 70-03<br>Equipment and the mutual recognition of their conformity<br>res and institutions performed the tests and issued the rele<br>50901.r01, 11060901.s01, 11060901.p02, 11060901.r02,<br>3)<br>2-1, 270613.02 eq<br>aquired by the Conformity Assessment procedure is kapt at                                                                                                    | Issue date<br>2010 and 2009, 2010<br>5/EC of the European Parliament and of the council of March 9, 1999 on Radio equipme<br>and with the provisions of Annex III (Conformity Assessment procedure referred to in<br>vant reports.<br>Issued by<br>TUV Rheinland EPS B.V., Elberkamp 10, 9351 VT Leek, (was: Smidshornerweg 18,<br>922 TL Nickork), The Notherlands<br>Nedap, Parallelwag 2, 7141 DC Groento, The Netherlands<br>the following address:<br>N.V. Nederlandsche Apparatentabriek "Nedap"                                                                                                    |
| Instandard<br>Standard<br>EN 300 220-1 V2.3.1 and EN 300.2.<br>and therefore complex with the as<br>and Telecommunications Termina<br>anticle 10). The following laborator<br>Report numbers<br>11051602,e01, 11060901,p03, 1106<br>13022501 (ravised unit (19 Jun 2013<br>11102011.0.2 HE, E133130.A13-UL<br>The technical documentation as re<br>Company<br>Address, City, Country                                                                                                    | 20-2V2.3.1 ERC REC 70-03<br>seential requirements and provisions of the <b>Directive 1999</b><br>If Equipment and the mutual recognition of their conformity<br>riss and institutions performed the tests and issued the rele<br>50901.101, 11060901.001, 11060901.p02, 11060901.r02,<br>3)<br>-1, 270613.02 eq<br>equired by the Conformity Assessment procedure is kept at                                                                                                    | Issue date<br>2010 and 2009, 2010<br>SIEC of the European Parliament and of the council of March 9, 1999 on Radio equipme<br>and with the provisions of Annex III (Conformity Assessment procedure referred to in<br>vant reports.<br>Issued by<br>TUV Rheinland EPS B.V., Elberkamp 10, 9351 VT Leek, (was: Smidshornerweg 18,<br>9822 TL Nickork), The Notherlands<br>Nedep, Parallelweg 2, 7141 DC Groenio, The Netherlands<br>the following address:<br>N.V. Nederlandsche Apparatentabriek "Nedap"                                                                                                    |
| Exanders So to a to avoid Halfmin<br>EN 300 220-1 V2.3.1 and EN 300 2:<br>and therefore complex with the es<br>and Telecommunications Termina<br>article 10). The following laborator<br>Report numbers<br>11051602,e01, 11060901,p03, 1106<br>13022501 (revised unit (19 Jun 2013<br>11102011.02 HE, E135130-A13-UL<br>The technical documentation as re<br>Company<br>Address, City, County<br>Phone number / Fax number / Em.                                                                                                    | 20-2V2.3.1. ERC REC 70-03<br>sential requirements and provisions of the Directive 1999.<br>I Equipment and the mutual recognition of their conformity<br>rise and institutions performed the tests and issued the rele<br>50901.101, 11060901.s01, 11060901.p02, 11060901.r02,<br>3)<br>1, 270613.02 eq<br>aquired by the Conformity Assessment procedure is kept at<br>ail                                                                                                    | Issue date 2010 and 2009.2010 5/EC of the European Parliament and of the council of March 9, 1999 on Radio equipme and with the provisions of Annex III (Conformity Assessment procedure referred to in vant reports. Issued by TUV Rheinland EPS B.V., Eiberkamp 10, 9351 VT Leek, (was: Smidshornerweg 18, 9622 TL Nickork), The Netherlands Nedap, Parallelweg 2, 7141 DC Groenlo, The Netherlands INV. Nederlandsche Apparatentabriek "Nedap" Parallelweg 2, 7141 DC Groenlo, The Netherlands +31 544 471 152 / -31 544 463 975 / icorues.hubbof@nedap.com                                                                                                    |
| Estandard<br>EN 300 220-1 V2.3 1 and EN 300 2:<br>and Therefore complex with the est<br>and Telecommunications Termina<br>article 10). The following laborator<br>Report numbers<br>11051602,e01,11060901,003,1106<br>11022102 (revised unit (19 Jun 2013<br>11102011.02 HE, E135130-A13-UL<br>The technical documentation as re<br>Company<br>Address, City, Country<br>Phone number / Fax number / Em.                                                                                                    | 20-2V2.3.1 ERC REC 70-03<br>ssential requirements and provisions of the <b>Directive 1999</b> .<br>I Equipment and the mutual recognition of their conformity<br>rise and institutions performed the tests and issued the rele<br>50901.r01, 11060901.s01, 11060901.p02, 11060901.r02,<br>3)<br>2-1, 270613.02 eq<br>aquired by the Conformity Assessment procedure is kapt at<br>ail                                                                                                    | Issue date<br>2010 and 2009, 2010<br>5/EC of the European Parliament and of the council of March 9, 1999 on Radio equipme<br>and with the provisions of Annex III (Conformity Assessment procedure referred to in<br>vant reports.<br>Issued by<br>TUV Rheinland EPS B.V., Eiberkamp 10, 9351 VT Leek, (was: Smidshornerweg 18,<br>9622 TL Nickork), The Notherlands<br>Nedap, Parallelweg 2, 7141 DC Groenio, The Netherlands<br>the following addross:<br>N.V. Nederlandsche Apparatentabriek "Nedap"<br>Parallelweg 2, 7141 DC Groenio, The Netherlands<br>+31 544 471 162 /+31 544 463 475 / jacques.hulshof@nedap.com<br>270613.01                                                                                                    |
| ENSURCES So to a to avoid inflammine<br>Standard<br>EN 300 220-1 V2.3.1 and EN 300.2:<br>and therefore complex with the as<br>and Telecommunications Termina<br>article 10). The following laborator<br>Report numbers<br>11051602,e01, 11060901.p03, 1106<br>13022501 (ravised unit (19 Jun 2013<br>11102011.0.2 HE, E135130.A13-UL<br>The technical documentation as re<br>Company<br>Address, City, Country<br>Phone number / Fax number / Em.                                                                                                    | 20-2V2.3.1 ERC REC 70-03<br>sential requirements and provisions of the Directive 1999<br>I Equipment and the mutual recognition of their conformity<br>res and institutions performed the tests and issued the rele<br>50901.101, 11060901.001, 11060901.p02, 11060901.r02,<br>a)<br>_1,270613.02 eq<br>aquired by the Conformity Assessment procedure is kept at<br>ait<br>                                                                                                    | Issue date           2010 and 2009. 2010           SIEC of the European Parliament and of the council of March 9, 1999 on Radio equipme<br>and with the provisions of Annex III (Conformity Assessment procedure referred to in<br>vant reports.           Issued by           TUV Rheinland EPS B.V., Elberkamp 10, 9351 VT Leek, (was: Smidshornerweg 18,<br>9822 TL Nickork), The Notherlands           Nedep, Parallelweg 2, 7141 DC Groenio, The Netherlands           Uhe following address:           N.V. Nederlandsche Apparatentabriek "Nedap"           Parallelweg 2, 7141 DC Groenio, The Netherlands           +31 544 471 162 /+31 544 463 475 / jacques.hulshof@nedap.com           270813.01                                   |
| Estandard<br>Standard<br>EN 300 220-1 V2.3.1 and EN 300 2:<br>and therefore complies with the est<br>and Telecommunications Termina<br>article 10). The following laborator<br>Report numbers<br>11051602,e01, 11060901,p03, 1100<br>13022501 (ravised unit (19 Jun 2013<br>1102011.02 HE, E135130-A13-UL<br>The tochineal documentation as re<br>Company<br>Address, City, Country<br>Phone number / Fax number / Em.                                                                                                    | 20-2V2.3.1. ERC REC 70-03<br>sesnitial requirements and provisions of the Directive 1999.<br>I Equipment and the mutual recognition of their conformity<br>res and institutions performed the tests and issued the releving<br>50901.r01, 11060901.s01, 11060901.p02, 11060901.r02,<br>3)<br>-1, 270613.02: eq<br>additional procession of procedure is kept at<br>additional the releving the conformity Assessment procedure is kept at<br>additional the releving the conformity assessment procedure is kept at<br>additional the releving the conformity assessment procedure is the test<br>additional test and the releving the conformity assessment procedure is the test<br>additional test and the releving test at the test and test at the test and test at the test at the test at the test at the test at the test at the test at the test at the test at the test at test at the test at the test at test at the test at test at test | Issue date           2010 and 2009. 2010           5/EC of the European Parliament and of the council of March 9. 1999 on Radio equipme<br>and with the provisions of Annex III (Conformity Assessment procedure referred to in<br>vant reports.           Issued by           TUV Rheinland EPS B.V., Elberkamp 10, 9351 VT Leek, (was: Smidshornerweg 18,<br>9622 TL Nickork), The Netherlands<br>Nedap, Parallelweg 2, 7141 DC Groenio, The Netherlands           Nv. Nederlandsche Apparatentabriek "Nedap"           Parallelweg 2, 7141 DC Groenio, The Netherlands           +31 544 471 152 / +31 544 463 4757/ jacques.huishof@nedap.com           270613.0)           Groenio (The Netherlands                                        |
| ENDIFICIENT Content of the second of the second of the sec | 20-2V2.3.1. ERC REC 70-03<br>sential requirements and provisions of the Directive 1999<br>I Equipment and the mutual recognition of their conformity<br>res and institutions performed the tests and issued the rele<br>50901.101, 11060901.001, 11060901.002, 11060901.002,<br>3)<br>c1, 270613.02 eq<br>aquired by the Conformity Assessment procedure is kept at<br>ail<br>TF reference m.<br>Drawn up in<br>Date                                                                                                    | Issue date         2010 and 2009. 2010         SIEC of the European Parliament and of the council of March 9. 1999 on Radio equipme<br>and with the provisions of Annex III (Conformity Assessment procedure referred to in<br>vant reports.         Issued by         TUV Rheinland EPS B.V., Elberkamp 10, 9351 VT Leek, (was: Smidshornerweg 18,<br>9822 TL Nickork), The Notherlands         Nedap, Parallelwag 2, 7141 DC Groenio, The Netherlands         the following address:         NV. Nederlandsche Apparatentabriek "Nedap"         Parallelwag 2, 7141 DC Groenio, The Netherlands         -31 544 471 162 (+31 544 463 475 / jacques.hulshof@nedap.com         270813.01         Groenio, The Netherlands         27 Jurio/2013 |

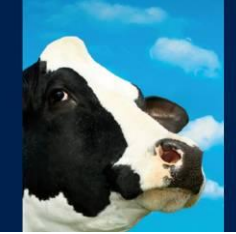

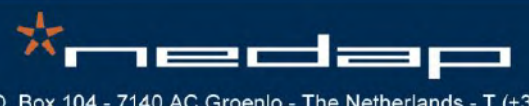

Nedap Agri - P.O. Box 104 - 7140 AC Groenlo - The Netherlands - T (+31) 544 471 444 F (+31) 544 466 839 - info@nedap-agri.com - www.nedap-agri.com